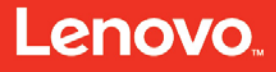

# Lenovo

# **Lenovo Services Education**

# Introducing the Features on Demand technology

December 2016 Study guide

# ES40610D

This course is owned and published by Lenovo Services Education.

© Copyright Lenovo 2016

Lenovo 8001 Development Drive Morrisville, North Carolina, 27560

Lenovo reserves the right to change product information and specifications at any time without notice. This publication might include technical inaccuracies or typographical errors. References herein to Lenovo products and services do not imply that Lenovo intends to make them available in all countries. Lenovo provides this publication as is, without warranty of any kind, either expressed or implied, including the implied warranties of merchantability or fitness for a particular purpose. Some jurisdictions do not allow disclaimer of expressed or implied warranties. Therefore, this disclaimer may not apply to you.

Data on competitive products is obtained from publicly obtained information and is subject to change without notice. Contact the manufacturer for the most recent information.

Lenovo and the Lenovo logo is a trademark or registered trademark of Lenovo Corporation or its subsidiaries in the United States, other countries, or both. Intel and the Intel logo is a trademark or registered trademark of Intel Corporation or its subsidiaries in the United States, other countries, or both. Other names and brands are the property of their respective owners.

The following terms are trademarks, registered trademarks, or service marks of Lenovo:

Access Connections, Active Protection System, Automated Solutions, Easy Eject Utility, Easy-Open Cover, IdeaCentre, IdeaPad, ImageUltra, Lenovo Care, Lenovo (logo), Lenovo, MaxBright, NetVista, New World. New Thinking, OneKey, PC As A Service, Rapid Restore, Remote Deployment Manager, Rescue and Recovery, ScrollPoint, Secure Data Disposal, Skylight, Software Delivery Center, System Information Gatherer, System Information Reporter, System Migration Assistant, System x, ThinkAccessories, ThinkCentre, ThinkDisk, ThinkDrive, ThinkLight, ThinkPad, ThinkPlus, ThinkScribe, ThinkServer, ThinkStation, ThinkStore, ThinkVantage, ThinkVision, ThinkWorld, TopSeller, TrackPoint, TransNote, UltraBase, UltraBay, UltraConnect, UltraNav, VeriFace.

For more information, go to: <u>http://www.lenovo.com/legal/copytrade.html</u>.

The terms listed for the following partners are the property of their respective owners:

AMD Intel IBM Microsoft NVIDIA

The content in this document is subject to the existing non-disclosure agreement held between Lenovo and its Authorized Service Providers.

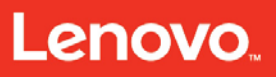

Introducing the Features on Demand technology – Table of contents

# **Table of contents**

| Preface                                                               | 4  |
|-----------------------------------------------------------------------|----|
| Introducing the Features on Demand technology                         | 4  |
| Objectives                                                            | 5  |
| Introducing the Features on Demand technology                         | 6  |
| Overview                                                              | 6  |
| Key management system                                                 | 11 |
| Create a FoD account                                                  | 11 |
| Using the System x FoD Web site                                       | 12 |
| Activating the FoD feature                                            | 13 |
| Requesting an activation key                                          | 13 |
| Retrieving history                                                    | 17 |
| Hardware replacement                                                  | 18 |
| Adapter mobility                                                      | 19 |
| Trial key                                                             | 20 |
| Retrieving an authorization code                                      | 21 |
| User preferences                                                      | 21 |
| FoD activation key management through Advanced Setup Utility Overview | 23 |
| Advanced Setup Utility command syntax for keys                        | 24 |
| Key management on IMM device using Advanced Setup Utility             | 26 |
| Key management on CMM device by using Advanced Setup Utility          | 27 |
| Key management on IOM device by using Advanced Setup Utility          | 28 |
| Acquire key from KMS using Advanced Setup Utility                     | 29 |
| FoD activation key management through DSA                             | 30 |
| FoD CLI support for portable DSA                                      | 30 |
| FoD GUI support for embedded DSA Preboot                              | 32 |
| FoD support plan                                                      | 41 |
| Hints and tips                                                        | 42 |
| FoD servicer activities                                               | 44 |
| FoD handling scope by SSRs                                            | 45 |
| FoD key installation after hardware replacement                       | 46 |
| Preparation                                                           | 46 |
| Parts replacement (onsite)                                            | 49 |
| Installation Steps (onsite)                                           | 49 |
| Using the System Management Interface to Save and Restore FoD Files   | 51 |
| Helpful links                                                         | 53 |
| Summary                                                               | 54 |

Introducing the Features on Demand technology – Preface

# Preface

## **Introducing the Features on Demand technology**

This document may not be copied or sold, either in part or in whole, to non-Lenovo personnel.

| Current release date:  | December 2016 |
|------------------------|---------------|
| Current release level: | 4.0           |

The information in this publication is current as of the date of the latest revision and is subject to change at any time without notice.

To provide feedback or receive more information about this course, send an e-mail to: <u>ServicesEdu@lenovo.com</u>

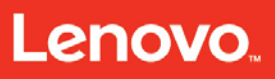

Introducing the Features on Demand technology – Objectives

# **Objectives**

After completing this course, you will be able to:

- Provide an overview of the Features on Demand technology.
- Explain how the key management works.
- Explain how the activation management utility works.
- Describe the activities that are required by the remote technical support agents.

Introducing the Features on Demand technology – Overview

# Introducing the Features on Demand technology

# Overview

Features on Demand (FoD) is an feature that is implemented in System x products with pre-built-in or preinstalled software and hardware features (software RAID, IMM2 Web interface, legacy hardware key for remote presence) that can be activated with proper activation keys. Users can customize and choose certain features to activate to meet their business needs. FoD handles everything from enabling and disabling features to validating the activation keys.

FoD provides factory and field upgrade support for firmware and software-activated optional function. Users can customize and choose certain features to activate to meet their business needs. The extended features include switches, chassis, systems, and options as following:

- Upgrading IMM2 to support remote presence or a Web interface
- Activating more Ethernet ports
- Activating FCoE and iSCSI on 10 Gb Ethernet ports
- Activating RAID 6 or other premium features

The common case for FoD activation is when the customer purchases features as part of a system purchase. The factory delivers preinstalled activation keys on the system and the feature functions are ready out-of-box without any customer action.

The customer must purchase an authorization code for the feature activation on the system type they are activating. The customer can redeem the authorization code for an activation key, install the activation key to the endpoint, and finally restart the system to activate the desired function.

The FoD key validation and storage is hosted on IMM2, management module, and switch firmware. FoD feature activation takes place within the software element that contains the feature's functional code (examples include the IMM, management module, switch firmware, and option card firmware). The IMM2 provides a repository and commands for software activation keys.

The activation can be done in-band or out-of-band on system endpoints. During activation, select the endpoint to be activated and connect to IBM to retrieve the activation key. Customers must replace failed components, including activation keys if the replacement involves replacing the main board where keys are stored.

Customers can restore functions with the same key whenever a replacement does not change the identity of the activated device. For replacements that involve a new device

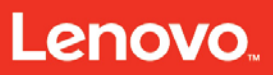

Introducing the Features on Demand technology – Overview

identity to replace the failed one, KMS supports entitlement transfer to the new unit as part of the replacement and reactivation process.

Customers can perform an audit by checking the authorization code for activation information or the unique identifiers for entitlement.

**Figure 1** shows the functionality of the FoD key with internal validation system. Tools that are used to work with FoD features and keys include:

- Key Generation Utility (KGU)
  - o Utility to generate feature keys, only used by Lenovo manufacturing and KMS
- Advanced Settings Utility (ASU)
  - o Utility to manage feature keys
  - o Utility to acquire feature keys from KMS
- Dynamic System Analysis (DSA)
  - o Utility to inventory and analyze features on a hardware
  - Provide advice to customers as to what features can be purchase
  - o Help feature retrieval in the hardware replacement process

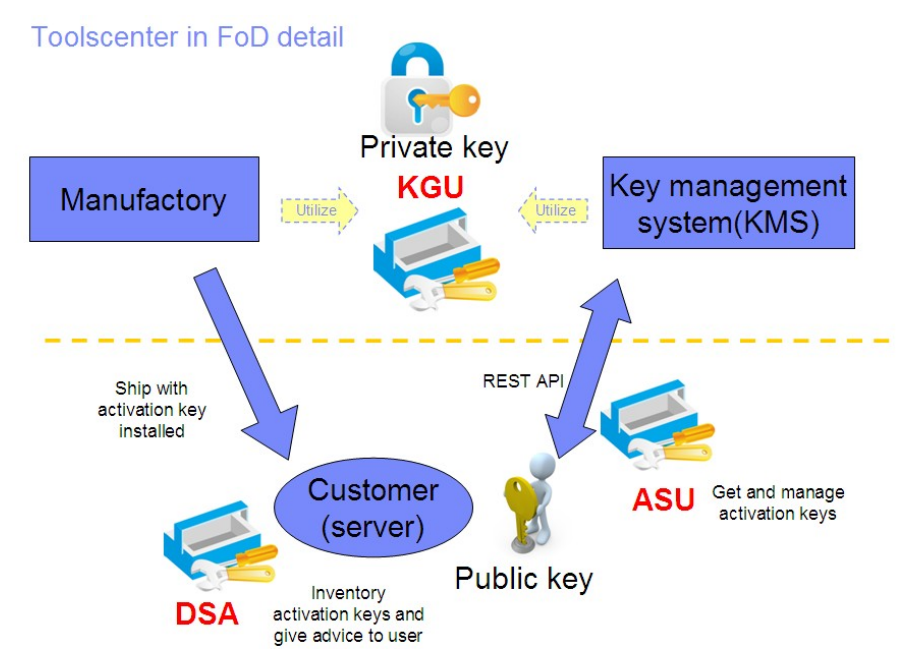

Figure 1: Functionality of the FoD Key with internal validation system

**Figure 2** shows the pathways for storing keys and the relationship between the three key storage devices to the available interfaces.

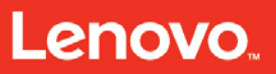

#### Introducing the Features on Demand technology – Overview

#### Device and Feature support with FoD

| HW category                              | Software feature type                  | Where to install the software key   | How to install                       | Other FW<br>involved |
|------------------------------------------|----------------------------------------|-------------------------------------|--------------------------------------|----------------------|
| RAID upgrade                             | RAID 5,6; SW RAID, performance upgrade | IMM                                 | Use IMM web or<br>ASU to install     | uEFI                 |
| IMM feature                              | Enable RP, Enable SP                   | IMM                                 | Use IMM web or<br>ASU to install     | N/A                  |
| Other Vendor<br>options<br>(Emulex, etc) | Enable FCoE/iSCSI etc                  | IMM                                 | Use IMM web or<br>ASU to install     | uEFI                 |
| Software Feature(*)                      | Enable software features               | IMM(the one that installs software) | Use IMM web or<br>ASU to install     | N/A                  |
| CMM chassis level<br>feature             | Enable BOFM                            | СММ                                 | Use CMM console<br>or ASU to install | uEFI                 |
| IOM swtiches                             | Enable more ports                      | IOM                                 | Use IOM console<br>or ASU to install | N/A                  |
|                                          |                                        |                                     | •                                    |                      |
| key manag                                | ement on IOM                           | key mana                            | agement on C                         | MM                   |

#### key management on IMM

/

Figure 2: Devices and pathways for storing keys

Introducing the Features on Demand technology – Overview

 Table 1 provides descriptions for vocabularies that are mentioned throughout the course.

| Table 1: Features on Demand vocabulary |                                                                                                    |  |
|----------------------------------------|----------------------------------------------------------------------------------------------------|--|
| Vocabulary                             | Definitions                                                                                                    |  |
| Activation key                         | A signed file that is validated by a key store; activates a specific function on a specific endpoint. Also known as a key.                                                                                                    |  |
| Endpoint                               | A device that supports a FoD feature, such as IMM2 advanced, premium features, and software RAID.                                                                                                    |  |
| Unique identifier                      | The unique identity of the endpoint that has a FoD feature to be activated. For example, machine type-serial number is the unique identifier for system features.                                                                                                    |  |
| License                                | A signed document of entitlement that enumerates<br>feature, quantity, and optional constraints for a licensed<br>feature to be activated. The license is the right to enable a<br>feature on a product or set of products.                                                                                                    |  |
| License key                            | An object that acts as a proof of purchase for a FoD feature to enable that feature on a specific system instance.                                                                                                    |  |
| Authorization code                     | An encrypted string that is correlated with a license<br>instance. Authorization codes are the input to the license<br>key generation logic to properly create keys against a<br>specific license.<br>After a customer purchases a feature license for existing<br>systems, the customer can ask for an authorization code<br>from Lenovo sales focal and service. |  |
| Unique ID                              | A set of ID numbers that uniquely identifies a server<br>system or server part.<br>The unique ID is defined in an XML, indicating which<br>unique ID is for each system or system parts that support<br>FoD.<br>A combination of machine type and serial number is used                                                                                            |  |

Introducing the Features on Demand technology - Overview

| Table 2 provides | descriptions for | acronyms that are | e mentioned throughout the course. |
|------------------|------------------|-------------------|------------------------------------|
|------------------|------------------|-------------------|------------------------------------|

| Table 2: Features on Demand acronym definitions |                                   |                                                                                                    |  |
|-------------------------------------------------|-----------------------------------|----------------------------------------------------------------------------------------------------|--|
| Acronym                                         | Full name                         | Description                                                                                                    |  |
| FoD                                             | Features on Demand                | Strategy and implementation on making some of the features chargeable.                                                                                       |  |
| KMS                                             | Key Management System             | An existing key generation and<br>distribution system used today in the ISC<br>and proposed for use as the fulfillment<br>engine heart for FoD license keys. |  |
| IMM2                                            | Integrated Management<br>Module 2 | Next generation service processor, version 2.                                                                                                    |  |
| DSA                                             | Dynamic System Analysis           | System x ToolsCenter diagnostic tool.                                                                                                    |  |
| ASU                                             | Advanced settings utility         | System x ToolsCenter configuration tool.                                                                                                    |  |
| CIM                                             | Common information model          | An industry standard on modeling system management elements by DMTF ( <u>www.dmtf.org</u> ).                                                                 |  |
| СММ                                             | Chassis management<br>module      | Management module for chassis.                                                                                                    |  |
| AMU                                             | Activation management<br>Utility  | ToolsCenter tool for working with FoD keys.                                                                                                    |  |
| KCS                                             | Keyboard Controller Style         | An interface often used between BMC<br>and payload processor in the IPMI<br>architecture.                                                                    |  |
| IOM                                             | I/O Module                        | Switches.                                                                                                    |  |

### Key management system

The FoD activation keys for servers are stored on the system board's IMM2. This is called the FoD key repository. If the system board is replaced, you need to reinstall all FoD keys.

It is important to first ensure that the Vital Product Data (VPD: machine type and serial number) of the server is applied to the new system board. The System Firmware update tool or ASU gives you this capability.

Most of the FoD activation keys are tied to VPD, so failure to reinstate these values prevents the FoD upgrades from being reapplied.

#### **Create a FoD account**

It is necessary to have or create a Lenovo FoD account before an authorization code can be used to obtain single or multiple activation keys. To register, follow the prompts on the FoD KMS Web site at <u>https://fod.lenovo.com/lkms/</u> as shown in **Figure 3**.

| Leno                  |                                                                    |  |
|-----------------------|--------------------------------------------------------------------|--|
| Features on<br>Demand | Features on Demand                                                 |  |
| Login                 | Welcome to the Features on Demand web application.                 |  |
| Help                  | Use the following options to administer your Features on Demand.   |  |
| Contact               | Sign in                                                            |  |
|                       | If you have not previously registered, please <b>register</b> now. |  |
|                       |                                                                    |  |
|                       |                                                                    |  |
|                       | 2016 Lenovo. All rights reserved. Version 1.012                    |  |

Introducing the Features on Demand technology – Key management system

On the Register page, as shown in **Figure 4**, fill in the necessary information and then click Register to create a FoD account.

#### Register

If you are the end user of the product, you agree that by providing Lenovo with your contact information, Lenovo and its affiliates may store, use and process this information about you. Such information may be transferred by Lenovo to any country where Lenovo does business; and may be provided to entities acting on Lenovo's behalf in relation to software activation. Lenovo may also disclose such information where required by law. In the event that such information constitutes personal data Lenovo shall treat such personal data in accordance with applicable data protection requirements. You hereby consent and agree to the collection, processing and use by Lenovo of Personal Data for use in connection with software activation.

If you are a reseller or distributor submitting end user customer contact information, you agree that:

(i) you comply with all applicable data protection requirements including notification to the customer that their data is being transferred to a third party for purposes connected with software activation and that their data may be processed globally and:

\* I have read and accept the declaration

(ii) that you will ensure that any reseller who has provided such information to you complies with all applicable data protection requirements including customer notification.

| First Name*                    |                      |
|--------------------------------|----------------------|
| Last Name*                     |                      |
| Email Address*                 |                      |
| Password*                      |                      |
| Password Confirm*              |                      |
| Country*                       |                      |
| Text in the image <sup>*</sup> | <mark>.9461</mark> - |
|                                | Register             |

Figure 4: Lenovo FoD Web site register page

#### Using the System x FoD Web site

The FoD Web site is the primary tool that is use to manage FoDs:

Go to the System x FoD Web site at: <u>https://fod.lenovo.com/lkms/</u> to perform the following tasks (as shown in **Figure 5**):

- Request an activation key
- Retrieve history
- Hardware replacement
- Adapter mobility
- Trial key
- Retrieve an authorization code

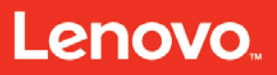

• User Preferences

| emand.<br>uthorization codes.<br>installed in planar with new UIDs. |
|---------------------------------------------------------------------|
| emand.<br>uthorization codes.<br>installed in planar with new UIDs. |
| uthorization codes.<br>installed in planar with new UIDs.           |
| installed in planar with new UIDs.                                  |
| d in machine type (model) serial number to a new MT(M)SN            |
| iture.<br>iipped authorization code using sales information.        |
|                                                                     |
|                                                                     |
|                                                                     |
|                                                                     |
|                                                                     |

Figure 5: Lenovo FoD Web site welcome page

#### Activating the FoD feature

Servicers need to obtain the following items from the client before assisting with activating the FoD feature:

- The authorization code that is at the top of the Feature Activation Instructions document that was sent to clients in the e-mail.
- Access to the hardware that you want to activate.
- The server's four-digit machine type and seven-digit serial number.

**Note:** The server's four-digit machine type and seven-digit serial number are located in the UEFI below System Information – Product Data or from the label that is on the front bezel of the unit.

#### Requesting an activation key

To request an activation key, complete the following steps:

1. Select **Request activation key** from the left navigation pane of the Features on Demand Welcome page as shown in **Figure 6**.

# Lenovo

#### Introducing the Features on Demand technology – Key management system

|   | Lenov                                                                                                    | 0.                                                                                                    | English v                                                              |
|---|----------------------------------------------------------------------------------------------------|----------------------------------------------------------------------------------------------------|------------------------------------------------------------------------|
|   | Features on<br>Demand                                                                                                    | Welcome                                                                                                    |                                                                        |
| - | Request<br>activation key<br>Retrieve history<br>Hardware<br>replacement<br>Adapter mobility<br>Trial key<br>Retrieve<br>authorization<br>code<br>User<br>Preferences<br>Help | <ul> <li>Welcome to the Features on Demand web application.</li> <li>Use the following options to administer your Features on Demand.</li> <li>Request activation key : Generate activation keys from authorization codes.</li> <li>Retrieve history : Retrieve existing activation keys.</li> <li>Hardware replacement : Replace existing activation keys installed in planar with new UIDs.</li> <li>Adapter mobility : Transfer existing activation keys installed in machine type (model) serial number to a new MT(M)SN.</li> <li>Trial key : Request a 90-day trial key for a trial-enabled feature.</li> <li>Retrieve authorization code : Retrieve any previously shipped authorization code using sales information.</li> <li>User Preferences Set up your preferences.</li> </ul> | Welcome<br>John<br>Doe<br>EXTERNAL<br>USER<br>Reset Password<br>Logout |
|   | Contact                                                                                                    | 2016 Lenovo. All rights reserved. Version 1.012                                                                                                    |                                                                        |
|   | Contact                                                                                                    | 2016 Lenovo. All rights reserved. Version 1.012                                                                                                    |                                                                        |

Figure 6: Key management options for license managing

2. Enter the authorization code and click

Continue on the Request activation key page as shown in Figure 7.

| Lenovo                      |                                                                                                    |           |
|-----------------------------|----------------------------------------------------------------------------------------------------|-----------|
| Features on Demand          | Request activation key                                                                                                    |           |
| Request activation key      |                                                                                                    |           |
| Detrieve history            | Step 1: Authorization code                                                                                                    |           |
| Retrieve history            | To request an activation key you will need an authorization code and the UID of the device on which you'd like to active your Fe | atures on |
| Hardware replacement        | Demand feature. For example machine type serial or Emulex ASIC S/N.                                                              |           |
|                             | The authorization code was supplied to you by email and/or on hardcopy as part of the ordering proce                             | SS.       |
| Adapter mobility            | Please enter your authorization code                                                                                             |           |
| Trial key                   | Authorization code*                                                                                                    | •         |
| Retrieve authorization code |                                                                                                    |           |
| User Preferences            | Continue Cancel                                                                                                    |           |
| Help                        |                                                                                                    |           |
| Contact                     |                                                                                                    |           |
|                             |                                                                                                    |           |

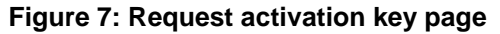

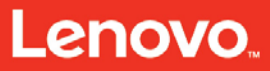

Introducing the Features on Demand technology – Key management system

3. Enter the unique identifier (UID) specified for feature activation as shown in **Figure 8**.

#### Request activation key

| Step 2: Machine deta                                                           | ls                                                                  |                                                                       |
|--------------------------------------------------------------------------------|---------------------------------------------------------------------|-----------------------------------------------------------------------|
| Your authorization code is displayed below.                                    |                                                                     |                                                                       |
| Select your machine type<br>number. (Your machine se<br>administration tools). | and model if available and enter<br>rial number can be found on the | your 7 character machine serial<br>back panel or in one of the system |
| Feature code                                                                   | A1ML                                                                |                                                                       |
| Feature description                                                            | IBM Integrated Managemen                                            | t Module Advanced Upgrade                                             |
| Part number / PID                                                              | 90Y3901                                                             |                                                                       |
| Remaining keys                                                                 | 1                                                                   |                                                                       |
| Machine type <sup>*</sup>                                                      | 7914 - IBM System x3550 M                                           | M4 🗸 🛈                                                                |
| Model                                                                          | Please select a model                                               | • 0                                                                   |
| Machine serial<br>number <sup>*</sup>                                          |                                                                     | Û                                                                     |
|                                                                                | Generate key                                                        | Cancel                                                                |

Figure 8: Enter machine details

**Note:** For server options, the UID is usually the machine type and serial number (entered together with no spaces) of the target server. For I/O modules, the UID is usually the serial number of the I/O module.

4. Select **Generate key**. A summary of what is created is displayed. Make sure that the information is correct before you select **Confirm** as shown in **Figure 9**.

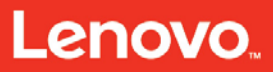

Request activation key

#### Step 3: Machine details confirm

Once confirmed, this action cannot be reversed. Please ensure the data displayed corresponds to the key you wish to create.

| Authorization code    |                   |                                  |
|-----------------------|-------------------|----------------------------------|
| Feature code          | A1ML              |                                  |
| Feature description   | IBM Integrated Ma | anagement Module Advanced Upgrac |
| UID type              | Machine Type Se   | rial Number                      |
| Part number / PID     | 0010007           |                                  |
| Machine type          | 7914              |                                  |
| Model                 |                   |                                  |
| Machine serial number |                   |                                  |
|                       | 0-5               |                                  |

Figure 9: Machine details confirm

 Install the activation key file on the IMM2 of the target server by using the IMM2, ASU or field tool BoMCsf2 or BoMCsf3 (depending on machine type). For more information, go to the Lenovo ToolsCenter for System x and BladeCenter Information Center at:

http://publib.boulder.ibm.com/infocenter/toolsctr/v1r0/index.jsp.

Note: You might have to restart the server to activate the features.

#### **Retrieving history**

On the **Retrieve history** page, use the authorization code, UID, or VPD to search for activation key history.

To retrieve the history, complete the following steps:

- 1. Select **Retrieve history** from the left navigation pane.
- 2. Select **Search type** and enter the authorization code, UID, or the machine type and serial number. Click **Continue** as shown in **Figure 10**.

| Lenovo                      |                                                                                                    |
|-----------------------------|----------------------------------------------------------------------------------------------------|
| Features on Demand          | Retrieve history                                                                                                    |
| Retrieve history            | Step 1: Search<br>Use authorization code or unique identifier(UID) or machine type serial number(MT\SN) to search for activation key history. |
| Hardware replacement        | Please select a search type and enter a search value                                                                                          |
| Adapter mobility            | Search type*                                                                                                    |
| Trial key                   | Search value*                                                                                                    |
| Retrieve authorization code |                                                                                                    |
| User Preferences            | Continue                                                                                                    |

Figure 10: Retrieve history

3. Select one or more active keys to e-mail or to download as shown in Figure 11.

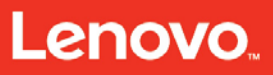

Systems > Features on Demand >

## **Retrieve history**

#### Step 2: Result

This lists the activation keys generated and installed in the machine type serial number entered.

Select the keys you want to retrieve and download the keys directly or have them sent to your registered email address

Note: To ensure that you continue to receive future correspondence without issues, please add FOD1@us.ibm.com as an exception to your spam filter.

|            | Feature | Details      |                          |               | Expiration |
|------------|---------|--------------|--------------------------|---------------|------------|
|            | A1ML    | IBM Integrat | ed Management Module Adv | anced Upgrade | none       |
| Select all |         | I            |                          |               |            |
|            |         | Fmail        | Download                 | Cancel        |            |

Figure 11: Keys installed on the system

#### Hardware replacement

When a hardware failure occurs to a network adapter or network switch in a Flex chassis, the unique identifier for the replacement part can be updated on the **Hardware replacement** page of the FoD Web site as shown in **Figure 12**.

The details can be found in the <u>Lenovo Press – Using System x Features on Demand</u> <u>guide</u>. Refer to the "7.1 Hardware replacement by using the FoD Web site" section for a listing of more resources.

Lenovo.

Introducing the Features on Demand technology – Key management system

| Lenovo                      |                                                                                       |                                                                    |                  |
|-----------------------------|---------------------------------------------------------------------------------------|--------------------------------------------------------------------|------------------|
| Features on Demand          | Hardware replacement                                                                  |                                                                    |                  |
| Request activation key      | Sten 1: Machine details                                                               |                                                                    |                  |
| Retrieve history            | Select your machine type and model if available and en                                | ter your 7 character machine serial number. (Your machine serial r | number can be    |
| Hardware replacement        | found on the back panel or in one of the system adminis                               | stration tools).                                                   |                  |
| Adapter mobility            | Machine type <sup>*</sup>                                                             | Please select a machine type                                       | ~ 8              |
| Trial key                   | Model*                                                                                |                                                                    | ~ 8              |
| Retrieve authorization code | Machine serial number*                                                                |                                                                    | 0                |
| User Preferences            | OR                                                                                    |                                                                    |                  |
| Help                        | If you do not know the MTSN of your server or chassis of the UID of the device below: | or your activations are not tracked using those values (some OEM   | do not). Enter   |
| Contact                     | NOTE: If you enter the UID value, your MTSN selection                                 | will be ignored and only the below UID used to find your FOD upgra | ades to replace. |
|                             | uio*                                                                                  |                                                                    | 9                |
|                             | с                                                                                     | Cancel                                                             |                  |

Figure 12: Hardware replacement page

#### Adapter mobility

If you move an adapter with FoD features enabled to a new server, those FoD features do not automatically transfer over because the FoD key is stored in the IMM2 of the server. Therefore, you must use the **Adapter Mobility** feature of the FoD Web site to transfer the FoD features to the new server. **Figure 13** shows the Adapter mobility Web site.

The details can be found in the <u>Lenovo Press – Using System x Features on Demand</u>. Refer to the "7.4 Moving an adapter or a switch" section for a listing of more resources.

| Lenovo                      |                                             |                                                                |                              |
|-----------------------------|---------------------------------------------|----------------------------------------------------------------|------------------------------|
| Features on Demand          | Adapter mobility                            |                                                                |                              |
| Request activation key      | Sten 1: Machine details                     |                                                                |                              |
| Retrieve history            | Select your machine type and model if ava   | ilable and enter your 7 character machine serial number. (Your | machine serial number can be |
| Hardware replacement        | found on the back panel or in one of the sy | /stem administration tools).                                   |                              |
| Adapter mobility            | Machine type*                               | Please select a machine type                                   | ~ 0                          |
| Trial key                   | Model*                                      | Please select a model                                          | ~ <b>0</b>                   |
| Retrieve authorization code | Machine serial number*                      |                                                                | 0                            |
| User Preferences            |                                             |                                                                |                              |
| Help                        |                                             | Continue                                                       |                              |
| Contact                     |                                             |                                                                |                              |

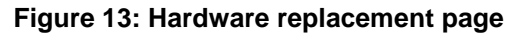

Introducing the Features on Demand technology – Key management system

#### Trial key

The **Trial key** page as shown in **Figure 14** can be used to get a 90-day trial key to try new capabilities.

| Lenovo                      |                                            |                                                            |          |
|-----------------------------|--------------------------------------------|------------------------------------------------------------|----------|
| Features on Demand          | Trial key                                  |                                                            |          |
| Request activation key      | Stan 1: Eastura coloction                  |                                                            |          |
| Retrieve history            | Select a feature and enter your company na | ame, contact name, email, phone number. (Phone number is o | ptional) |
| Hardware replacement        | Feature <sup>*</sup>                       | Please select a feature                                    | ~ 3      |
| Adapter mobility            |                                            |                                                            |          |
| ,<br>Trial key              | Company name*                              |                                                            | 0        |
| Retrieve authorization code | Contact name*                              |                                                            | 0        |
| User Preferences            | Email                                      |                                                            |          |
| Help                        | Phone number                               |                                                            | 9        |
| Contact                     |                                            |                                                            |          |
|                             |                                            | Continue                                                   |          |

Figure 14: Trial key page

Introducing the Features on Demand technology – Key management system

#### Retrieving an authorization code

On the **Retrieve authorization code** page as shown in **Figure 15**, you can request to have a PDF file with an authorization code e-mailed to you.

| Retrieve authorization code                                                                                                    |                                                                                                    |                              |                                              |
|----------------------------------------------------------------------------------------------------|----------------------------------------------------------------------------------------------------|------------------------------|----------------------------------------------|
| For authorization code retrieval complete the below manda                                                                                                    | tory fields (*) and submit the request.                                                                                                  |                              |                                              |
| The application will provide the authorization code by ema                                                                                                    | ling a PDF file if a matching record is found.                                                                                           |                              |                                              |
| The fields indicated with an asterisk (*) are required to cor<br>to return to the previous page, or close the window or brow<br>Note: To ensure that you continue to receive future correct | plete this transaction. If you do not want to proviser session that is displaying this page. pondence without issues, please add FOD@len | vide the information use the | Cancel button on your b<br>your spam fiiter. |
| Identification                                                                                                    |                                                                                                    |                              |                                              |
| Customer number*                                                                                                    |                                                                                                    |                              | 0                                            |
| Order number*                                                                                                    |                                                                                                    |                              | Θ                                            |
| Option P/N or Product ID*                                                                                                    |                                                                                                    |                              | Θ                                            |
| Your email address                                                                                                    |                                                                                                    |                              |                                              |
| Other recipients(cc:)                                                                                                    |                                                                                                    |                              |                                              |
|                                                                                                    |                                                                                                    |                              |                                              |
| ther recipients(cc:)                                                                                                    |                                                                                                    |                              |                                              |

Figure 15: Retrieve authorization code

Enter the following identification needed to retrieve the authorization code as shown in **Figure 15.** 

- **Customer number:** enter either legacy customer number or SAP customer number; multiple values are accepted.
- Order number: enter either SAP sales order number (10 characters, only available if you are the administrator for the customer number), plant order number (six characters, available to use for paper orders), FoD serial number (seven characters, starts with ISO2 country code, only for FoD orders).
- Option P/N or product ID: enter either product ID or part number that depends on the product, ordering system, and country.
- Enter your e-mail address, if necessary.
- Click **Submit**. A confirmation window is displayed.

#### User preferences

Notifications that are sent to authorized users can be customized on the **User Preferences** page as shown in **Figure 16**. Authorized users are sent notifications after the FoD keys are ready to be used. Users can select what type of information is in the

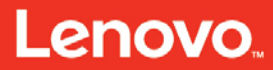

Introducing the Features on Demand technology – Key management system

notification and whether notifications should be sent at all, which is all done through User Preferences on the FoD Web site.

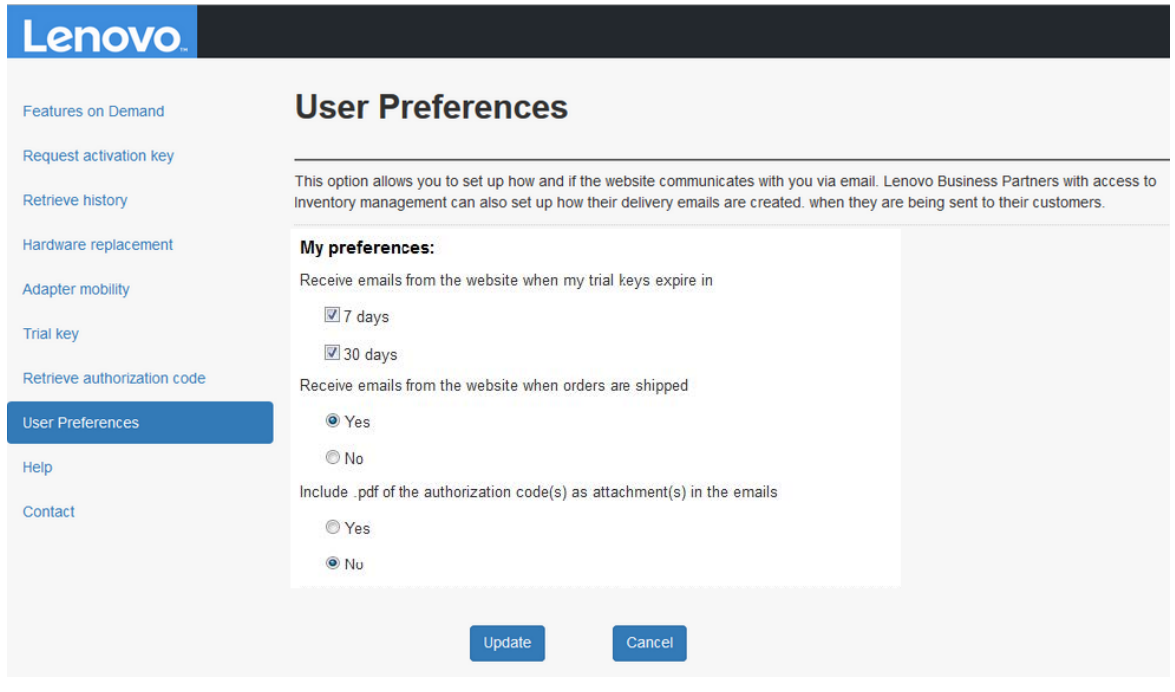

Figure 16: User preferences page

#### FoD activation key management through Advanced Setup Utility Overview

The Lenovo Advanced Setup Utility (ASU) is used to modify firmware settings from the command line on multiple operating-system platforms like DOS, Linux, Solaris, Windows, and WinPE. It supports BIOS code, remote supervisor adapter firmware, remote supervisor adapter II firmware, and baseboard management controller firmware. Also, since ASU 3.60, RDCLI is included in the ASU software suite. RDCLI is a utility that enables users to mount an ISO file, CD, or DVD to a remote IMM system. The following tasks can be performed by using the utility:

- Modify selected basic input or output system (BIOS) CMOS settings without the need to restart the system to access F1 settings.
- Modify selected baseboard management controller setup settings.
- Modify selected remote supervisor adapter and remote supervisor adapter II setup settings.
- Modify selected settings in IMM-based servers for the IMM firmware and Lenovo System x Server firmware. The IMM replaces the remote supervisor adapter and baseboard management controller functions on IMM-based servers. Lenovo System x Server firmware is the Lenovo implementation of UEFI. The UEFI replaces the BIOS and defines a standard interface between the operating system (OS), platform firmware, and external devices.
- Modify a limited number of VPD settings on IMM-based servers.
- Modify iSCSI boot settings.
- Remote connectivity to the systems to set up all of the listed firmware type settings on IMM-based servers.
- Mount an ISO file, CD or DVD to a remote IMM-based system (IMM must be exposed to the network and accessible).
- Manage FoD activation keys.
- The ASU supports scripting environments through its batch-processing mode.

#### Advanced Setup Utility command syntax for keys

Enter the following commands to install, report, uninstall, or export an FoD key:

asu.exe fodcfg <command> <command\_options> [device&interface]
[connection\_options]

**Table 3** lists the ASU commands and command options.

| Table 3: ASU commands |                                                      |                                                                         |
|-----------------------|------------------------------------------------------|-------------------------------------------------------------------------|
| Command               | Command_options                                      | Description                                                             |
| installkey            | -f <key file=""></key>                               | Specify the key file name to install the key.                           |
| reportkey             | N/A                                                  | Inventory information of a specified key repository (for example, IMM). |
| uninstallkey          | keyid <keyid></keyid>                                | Specify which key should be removed with key ID.                        |
| exportkey             | keyid <keyid><br/>-d <directory></directory></keyid> | Extract one or all of the keys to the specified directory.              |

#### Device and interface

- Specify target device: --device <DEVICE>
  - The **DEVICE** variable could be: IMM, CMM, or Switch
- Specify interface: --interface <INTERFACE>
  - The INTERFACE variable could be: IPMI, KCS, CIM, or SNMP

**Note:** If the device is specified, then the default interface is all interfaces that are supported by that device. If the interface is specified, then the default device value is all devices that support this interface. If neither is specified, then the default device is IMM.

Enter the following commands to choose an interface to update a FoD key: asu.exe fodcfg <command> <command\_options> [device&interface] [connection\_options]

#### Table 4 lists the ASU interface and command options.

| Table 4: ASU installation interface |                                                                                                    |                                                                                                    |
|-------------------------------------|----------------------------------------------------------------------------------------------------|----------------------------------------------------------------------------------------------------|
| Interface                           | Command_options                                                                                                    | Description                                                                                                    |
| KCS                                 | N/A                                                                                                    | Connect to the IMM locally (in-band) through the KCS interface.                                                                                                    |
| IPMI                                | host <device ip=""><br/>user <device userid=""><br/>password <device password=""></device></device></device>                                                                                                    | All the parameters are optional,<br>attempts to find IP address for LAN-<br>over-USB if<br>host not specified.                                                                                                    |
| CIM                                 | host <device ip=""><br/>user <device userid=""><br/>password <device password=""><br/>cimhttp<br/>port</device></device></device>                                                                                                    | All the parameters are optional,<br>attempts to find IP address for LAN-<br>over-USB if<br>host notspecified.                                                                                                    |
| SNMP                                | host <device ip=""><br/>user <snmpv3 userid=""><br/>password <snmpv3 password=""><br/>sftp <ftp ip:port=""><br/>tftp <ftp ip:port=""><br/>ftpid <userid:pw><br/>community <community><br/>authproto <md5 sha=""><br/>privproto <des aes=""><br/>privpasswd</des></md5></community></userid:pw></ftp></ftp></snmpv3></snmpv3></device> | Need extra SFTP or TFTP server for<br>key file transaction in SNMP interface.<br>If using sftp, also need to specify<br>ftpid.<br>Ifuser andpassword are specified,<br>ASU attempts to run snmpv3 or else<br>ASU runs snmpv1v2. |

**Note:** run --help for more detailed information: asu.exe fodcfg -help

asu.exe fodcfg command --help

Lenovo.

Introducing the Features on Demand technology – Key management system

#### Key management on IMM device using Advanced Setup Utility

The following figures show the command input in ASU and the results that the system responds with if the keys are installed correctly onto IMM.

Example of installed key (the installkey command) to IMM shown in Figure 17.

| D:\test\asu\asu fodcfg installkey -f ibm_fod_0009_123456789ABCDEF0123_anyos_noar |
|----------------------------------------------------------------------------------|
| ch.keyhost 9.125.90.236                                                          |
| IBM Advanced Settings Utility version 9.00.76I                                   |
| Licensed Materials - Property of IBM                                             |
| (C) Copyright IBM Corp. 2007-2012 All Rights Reserved                            |
| Pegasus Exception: Cannot connect to 9.125.90.236:5989. Connection failed.       |
| Executing the command through CIM interface failed, trying IPMI interface.       |
| Connected to IMM at IP address 9.125.90.236                                      |
| Succeed to install key ibm_fod_0009_123456789ABCDEF0123_anyos_noarch.key. Activa |
| tion key must be validated elsewhere.                                            |
|                                                                                  |

Figure 17: Successful installation of keys

Example of inventory key (the reportkey command) to IMM shown in Figure 18.

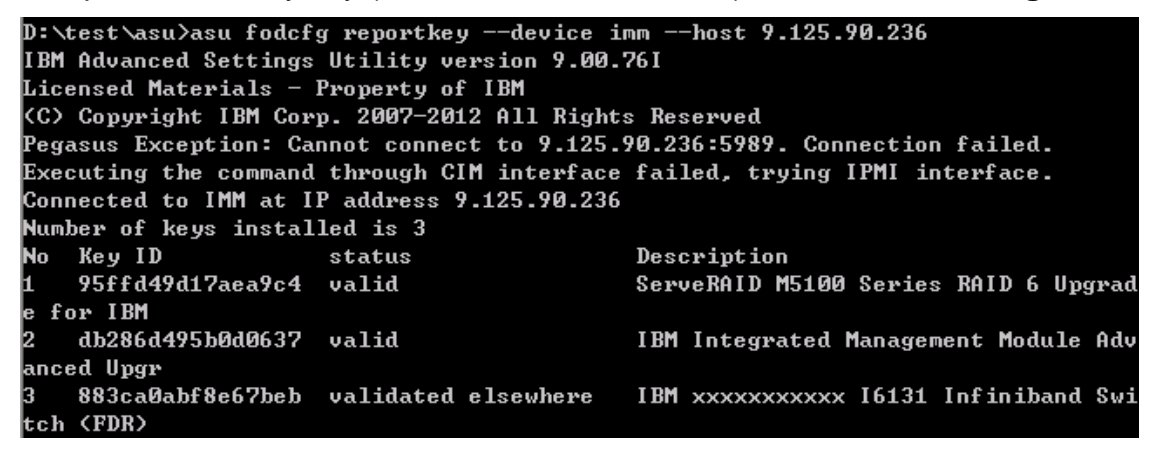

Figure 18: Successful report of keys

Example of extract key (the export key command) to IMM shown in Figure 19.

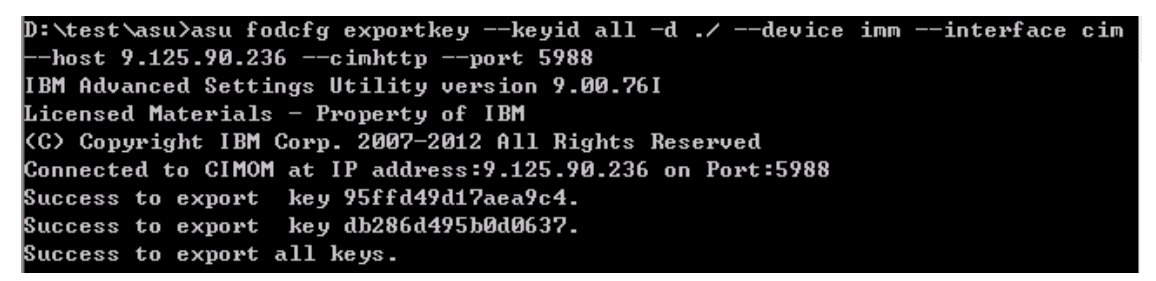

Figure 19: Successful extraction of keys

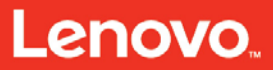

Introducing the Features on Demand technology – Key management system

Example of remove key (the uninstallkey command) to IMM shown in Figure 20.

D:\test\asu>asu fodcfg uninstallkey --keyid 883ca0abf8e67beb --device imm --host 9.125.90.236 --cimhttp --port 5988 IBM Advanced Settings Utility version 9.00.76I Licensed Materials - Property of IBM (C) Copyright IBM Corp. 2007-2012 All Rights Reserved Connected to CIMOM at IP address:9.125.90.236 on Port:5988 Succeed to uninstall key 883ca0abf8e67beb.

#### Figure 20: Successful removal of keys

**Note:** If no interface is specified, the ASU tries CIM first and then the IPMI interface. If both the CIM and IPMI fail, ASU tries KCS if --host is not specified.

#### Key management on CMM device by using Advanced Setup Utility

The following figures show the command input in ASU and the results that the system responds with if the keys are installed correctly onto CMM.

Example of extract key (the export key command) to CMM shown in Figure 21.

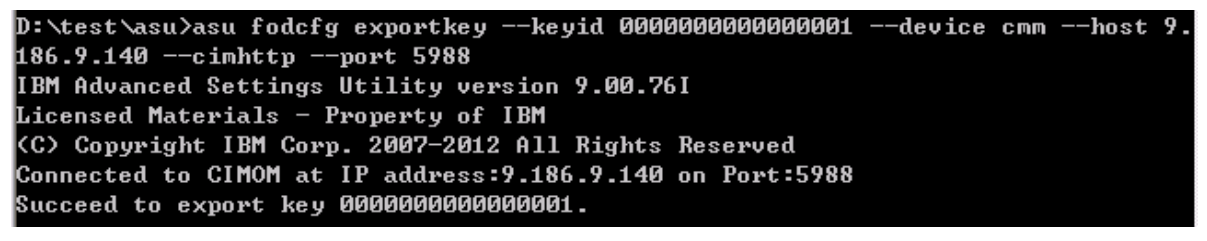

#### Figure 21: Successful export of keys

Example of remove key (the uninstallkey command) to CMM shown in Figure 22.

D:\test\asu>asu fodcfg uninstallkey --keyid 000000000000001 --device cmm --host 9.186.9.140 --cimhttp --port 5988 IBM Advanced Settings Utility version 9.00.76I Licensed Materials - Property of IBM (C) Copyright IBM Corp. 2007-2012 All Rights Reserved Connected to CIMOM at IP address:9.186.9.140 on Port:5988 Succeed to uninstall key 00000000000001.

Figure 22: Successful removal of keys

#### Key management on IOM device by using Advanced Setup Utility

The IOM (switch) is designed to use SNMP for feature key management and needs an extra SFTP or TFTP server for the key file transaction. Specifying the --tftp or -sftp -ftpid is needed.

Example of key installation (the installkey command) to IOM (switch):

To use the tftp and snmpv1v2 commands without encryption, complete the following steps:

- 1. Configure the switch SNMP community as **private** with both read and write access.
- 2. Set up tftp with address 9.125.90.200 and with both read and write access.
- 3. Run the following command:

```
asu.exe fodcfg installkey -f ibm_fod_0005_Y050VT16E080_anyos_noarch.key
--device switch --host 9.125.90.53 --tftp 9.125.90.200 --community
private
```

Example of inventory key (the report key command) to IOM (switch):

```
asu.exe fodcfg reportkey --device switch --host 9.125.90.53 --tftp 9.125.90.200 --community private
```

Example of extract key (the export key command) to IOM (switch):

To use sftp and snmpv3 with MD5 Authorization protocol, complete the following steps:

- Create switch snmpv3 user for authorizing MD5 adminmd5. The MD5 password is ADMINMD5. Configure the user privacy protocol as destination, with password adminmd5.
- 2. Set up sftp with address **9.125.90.83**, and create user **sftpadmin** for both read and write access. The password is **sftppass**.
- 3. Run the following command:

```
asu.exe fodcfg exportkey --keyid 0005 --host 9.125.90.53 --device
switch --user adminmd5 --password adminmd5 --authproto md5 --
privproto des --privpasswd adminmd5 --sftp 9.125.90.83 --ftpid
sftpadmin:sftppass
```

#### Example of remove key (the uninstallkey command) to IOM (switch):

```
asu.exe fodcfg uninstallkey --keyid 0005 --host 9.125.90.53 --device switch -
-user adminmd5 --password adminmd5 --authproto md5 --privproto des --
privpasswd adminmd5 --sftp 9.125.90.83 --ftpid sftpadmin:sftppass
```

28

#### Acquire key from KMS using Advanced Setup Utility

#### Command syntax:

```
asu64.exe fodcfg acquirekey -r -d <directory> --kmsid <userid:password> -m
<machinetype> -u <machinetypeserialnumber>
```

In the sample syntax, we make the following substitutions lists in **Table 5**.

| Table 5: ASU fodcfg command substitutions              |                                                                                                    |  |
|--------------------------------------------------------|----------------------------------------------------------------------------------------------------|--|
| Syntax                                                 | Description                                                                                                    |  |
| -r                                                     | Install downloaded activation key.                                                                              |  |
| -d <directory></directory>                             | Download the key file to <directory> location. The default value is current folder.</directory>                 |  |
| kmsid <userid:password></userid:password>              | KMS Web site credentials.                                                                                       |  |
| -m <machinetype></machinetype>                         | The machine type of the system.                                                                                 |  |
| -u <machinetypeserialnumber></machinetypeserialnumber> | Unique identifier information. The machine type<br>and serial number of the system with no spaces or<br>dashes. |  |

#### The example command that is used is:

```
C:\ASUtil>asu.exe fodcfg acquirekey -r -d C:\fodkey --kmsid
userid@example.com:xxxxxxx -m 7915 -u 79151234567 --host 192.168.10.100 --
user USERID --password PASSW@RD
```

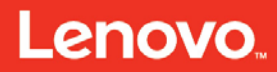

Introducing the Features on Demand technology – FoD activation key management through DSA

## FoD activation key management through DSA

DSA provides the following functionalities for key management:

- Key installation (online)
- Key installation from removable media (offline)
- Key uninstall
- View available FoD features or installed FoD keys
- Export FoD information

#### FoD CLI support for portable DSA

Portable DSA provides a command-line interface for FoD key management. This interface (FoD) is launched using sub commands after DSA execution program.

Table 6 lists all of the portable DSA commands that are related to FoD.

Command syntax: dsaexe fod command

| Table 6: DSA FoD commands |                                                                                                    |  |
|---------------------------|----------------------------------------------------------------------------------------------------|--|
| DSA commands              | Description                                                                                                    |  |
| help                      | Displays a list of available commands.                                                                                                    |  |
| export_imm_uid            | Export FoD inventory information to removable media by using unique identifier (UID). The file that is generated is exported to dsa_fod_id.txt in the DSA output folder. |  |
| display_available_fod     | Display the available FoD keys for a key repository.                                                                                                    |  |
| download_fod_key          | Acquire and download activation key from Lenovo Web site.                                                                                                    |  |
| install_fod_key           | Install activation keys from user-specified location to key repository.                                                                                                  |  |
| export_imm_fod            | Export the local FoD unique IDs to a file that is saved in DSA output path.                                                                                              |  |
| report_imm_active_fod     | Report inventory information of IMM repository.                                                                                                    |  |
| install_imm_fod           | Download and install activation keys to IMM repository.                                                                                                    |  |
| uninstall_imm_fod         | Uninstall activation keys from IMM repository                                                                                                    |  |

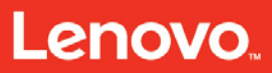

Introducing the Features on Demand technology – FoD activation key management through DSA

Refer to the section "<u>Using Features on Demand for Portable Dynamic System Analysis</u>" on the Lenovo ToolsCenter Web site shown in **Figure 23** for more details about how to manage FoD key through DSA with following topics:

Downloading the FoD key and installing with the key file

Using the FoD Key on an IMM for a portable target system

Using the FoD Key on a CMM for a portable target system

Using the FoD Key on an IOM/Switch for a portable target system

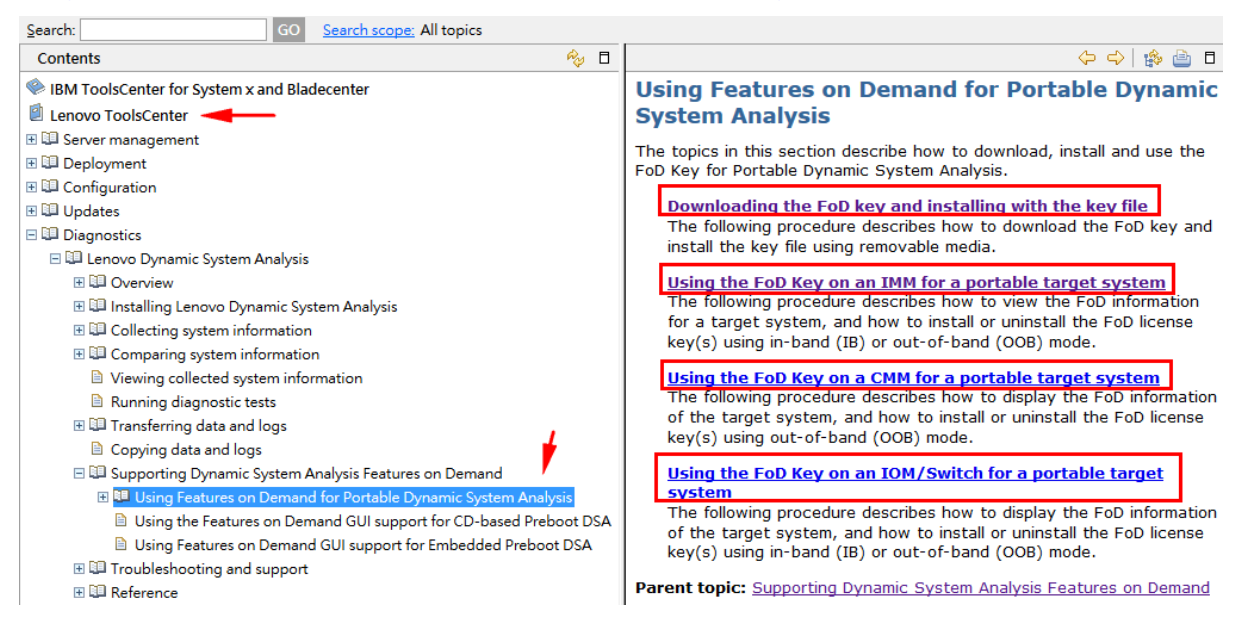

Figure 23: Lenovo ToolsCenter Web site

Introducing the Features on Demand technology – FoD activation key management through DSA

#### FoD GUI support for embedded DSA Preboot

The DSA Preboot GUI enables the users to view, install, or uninstall the FoD License Key on a machine or reactivate the existing FoD activation keys on a replaced system board.

After you launch the graphical DSA environment, the License Agreement, as shown in **Figure 24**, displays. Click **I Accept** to accept the license and enter the Welcome page; or click **I don't Accept** to exit the preboot DSA GUI.

| tore Preba                              | nse Notices and Information                                                                                                    | I service and a service of the                                                                     |                                                                                       |                                                                |       |
|-----------------------------------------|----------------------------------------------------------------------------------------------------|----------------------------------------------------------------------------------------------------|---------------------------------------------------------------------------------------|----------------------------------------------------------------|-------|
| usis tool (                             |                                                                                                    | Non-Lenovo Terms                                                                                   |                                                                                       |                                                                | Chang |
| id in the c<br>amic Syst                | International License Agreement for Non-Warranted<br>Programs                                                                    |                                                                                                    |                                                                                       |                                                                |       |
| Part                                    | : 1 - General Terms                                                                                                    |                                                                                                    |                                                                                       | -                                                              |       |
| Ilect BY D<br>OTH<br>YOU<br>THA<br>TO T | OWNLOADING, INSTALLING, C<br>ERWISE USING THE PROGRAM,<br>ARE ACCEPTING THESE TERM!<br>T YOU HAVE FULL AUTHORITY<br>'HESE TERMS, | OPYING, ACCESSING, CL<br>, LICENSEE AGREES TO T<br>S ON BEHALF OF LICENSE<br>TO BIND LICENSEE TO T | ICKING ON AN "ACCE<br>HE TERMS OF THIS A<br>E, YOU REPRESENT A<br>THESE TERMS. IF YOU | PT" BUTTON, OR<br>GREEMENT. IF<br>ND WARRANT<br>J DO NOT AGREE | osis  |
| •                                       | OO NOT DOWNLOAD, INSTALL<br>PROGRAM: AND                                                                                         | , COPY, ACCESS, CLICK O                                                                            | N AN "ACCEPT" BUT                                                                     | TON, OR USE THE                                                | ir.   |
| • I                                     | ROMPTLY RETURN THE UNUS<br>IT WAS OBTAINED FOR A REF<br>DOWNLOADED, DESTROY ALL                                                  | ED MEDIA AND DOCUME<br>UND OF THE AMOUNT PA<br>COPIES OF THE PROGRA                                | NTATION TO THE PA<br>AID. IF THE PROGRAM<br>M.                                        | RTY FROM WHOM<br>I WAS                                         |       |
| 1.                                      | Definitions                                                                                                    |                                                                                                    |                                                                                       |                                                                |       |
|                                         | "Authorized Use" - the specifi<br>That level may be measured by                                                                  | ed level at which Licensee is a<br>number of users, millions of                                    | authorized to execute or<br>service units ("MSUs"), P                                 | run the Program.<br>Processor Value Units                      |       |

Figure 24: License agreement in DSA Preboot GUI

Select **Activation Key Management** in the navigation pane or from the top menu to open the Activation Key Management page as shown in **Figure 25**.

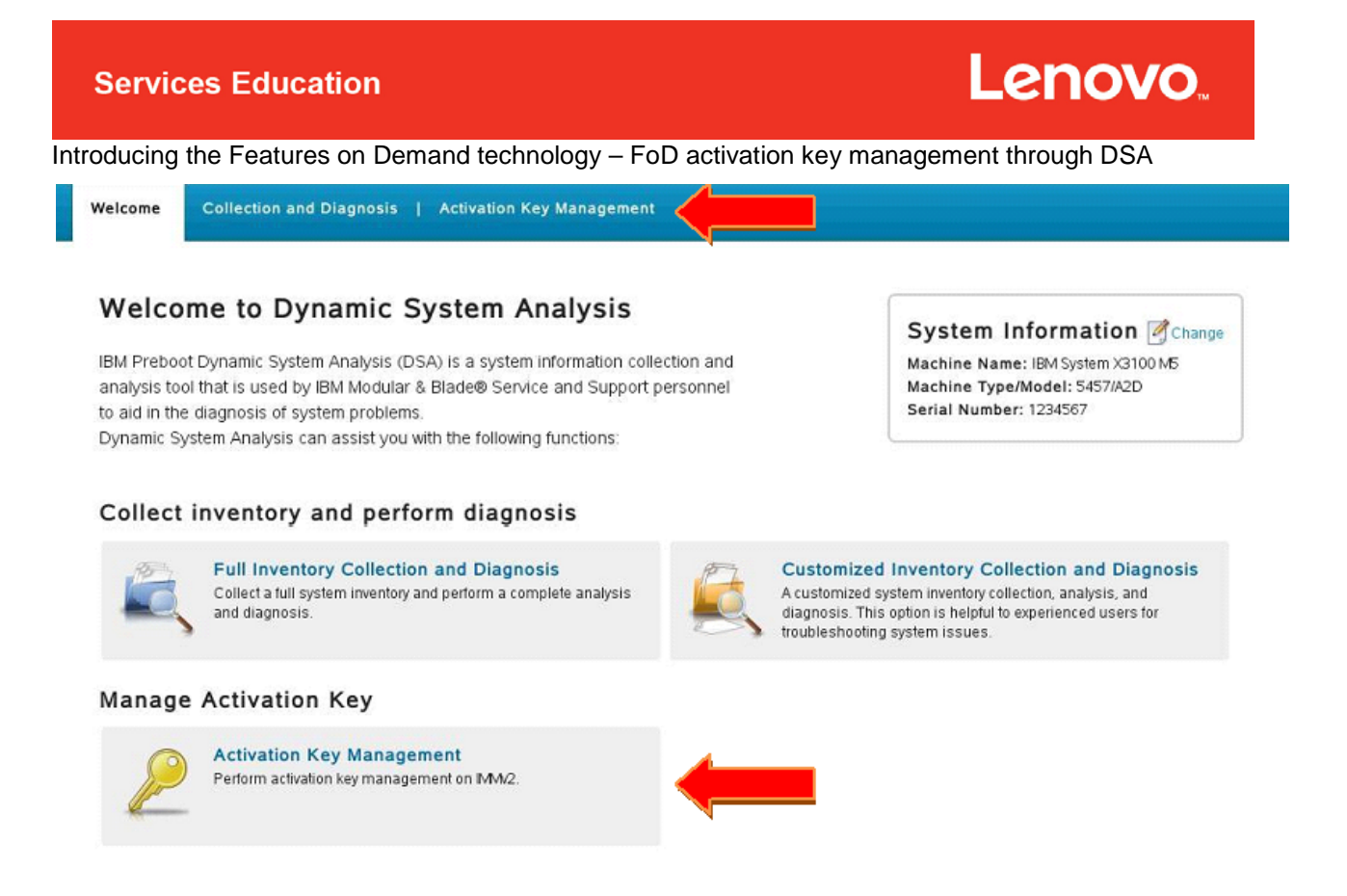

Figure 25: Manage activation key in DSA

After you click **Activation key Management**, the activation key list displays. There are six operations for Activation Key Management:

- Refresh
- Export
- Uninstall
- Install from IBM Web site
- Install from Removable Media
- Reactivate Activation Keys

If the Internet connection is not available, the Install from IBM Web site is not available as shown in **Figure 26**. The Install from Removable Media and the Reactivate Activation Keys are available.

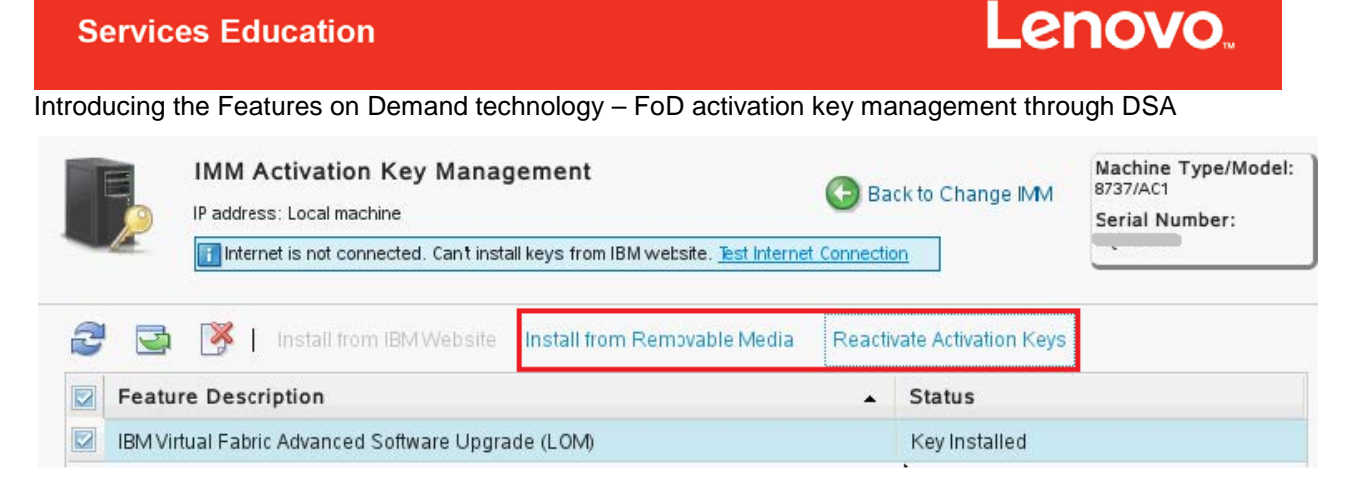

Figure 26: Managing a key with Internet connection not available

If the Internet connection is available, the Install from IBM Web site is available when one or more activation keys are selected, as shown in **Figure 27**. The Install from Removable Media and the Reactivate Activation Keys are also available.

| IMM Activation Key Management                                                 | Machine Type/Model:<br>5457/A20<br>Serial Number:<br>1234567 |
|-------------------------------------------------------------------------------|--------------------------------------------------------------|
| Sefresh Seport Kemove   Install from IBM Website Install from Removable Media | Reactivate Activation Keys                                   |
| Feature Description                                                           | ▲ Status                                                     |
| IBM Integrated Management Module Advanced Upgrade                             | valid                                                        |
| ServeRAID M1100M/5100 Series Zero Cache/RAID 5 Upgrade for IBM System x       | valid                                                        |
| ServeRAID M1100/M5100 Series Zero Cache/RAID 6 Upgrade for IBM System x       | Not Installed                                                |

#### Figure 27: Managing keys with available Internet connection

#### Refresh

As shown in Figure 28, refresh the activation key list by clicking Refresh.

| IMM Activation Key Management                                                                               | Machine Type/Model:<br>5457/A2C<br>Serial Number:<br>1234567 |
|----------------------------------------------------------------------------------------------------|--------------------------------------------------------------|
| 😂 Refresh 🔄 Export 孩 Remove   Install from IBM Website Install from Removable Media Reactivate Activation K | eys                                                          |
| Feature Description Status                                                                                  |                                                              |
| IBM Integrated Management Module Advanced Upgrade valid                                                     |                                                              |
| ServeRAID M1100/M5100 Series Zero Cache/RAID 5 Upgrade for IBM System x valid                               |                                                              |
| ServeRAID M1100/M5100 Series Zero Cache/RAID 6 Upgrade for IBM System x Not Installed                       |                                                              |

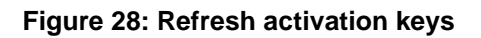

Introducing the Features on Demand technology - FoD activation key management through DSA

#### Export

As shown in **Figure 29**, select one or more activation keys and click **Export** to export the activation key information into removable media.

| IMM Activation Key Management                                                       | Machine Type/Mode<br>5457/A20<br>Serial Number:<br>1234567 |
|-------------------------------------------------------------------------------------|------------------------------------------------------------|
| 😌 Refresh 🔄 Export 🦉 Remove   Install from IBM Website Install from Removable Media | Reactivate Activation Keys                                 |
| Feature Description                                                                 | Status                                                     |
| IBM Integrated Management Module Advanced Upgrade                                   | valid                                                      |
| ServeRAID M1100M5100 Series Zero Cache/RAID 5 Upgrade for IBM System x              | valid                                                      |
| ServeRAID M1100M/E100 Series Zero Cache/RAID 6 Lingrade for IBM System x            | Not Installed                                              |

#### Figure 29: Export activation keys

#### Remove

As shown in **Figure 30**, select one or more activation keys and click **Remove** to uninstall.

| IMM Activation Key Management                                                         | Machine Type/Mode<br>5457/A20 |
|---------------------------------------------------------------------------------------|-------------------------------|
| Internet is connected. <u>Bot Internet Connection</u>                                 | Serial Number:<br>1234567     |
| 🥏 Refresh 🔄 Export 隊 Remove 📔 Install from IBM Website 🛛 Install from Removable Media | Reactivate Activation Keys    |
| Feature Description                                                                   | Status                        |
| IBM Integrated Management Module Advanced Upgrade                                     | valid                         |
| ServeRAID M1100M5100 Series Zero Cache/RAID 5 Upgrade for IBM System x                | valid                         |
| ServeRAID MI 100M/5100 Series Zero Cache/RAID 6 Ungrade for IRM System x              | NotInstalled                  |

Figure 30: Remove activation keys

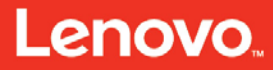

Introducing the Features on Demand technology – FoD activation key management through DSA

**Figure 31** shows the uninstallation results. Uninstallation of the activation keys is completed sequentially. If an uninstall fails, an error icon is displayed. Place the cursor over the error icon to display the error message.

| IMM Activati        | on Key Management<br>ected. <u>Test Internet Connection</u>             |              | Machine Type/Model:<br>5457/A2C<br>Serial Number:<br>1234567 |
|---------------------|-------------------------------------------------------------------------|--------------|--------------------------------------------------------------|
| 🧟 Refresh 🔄 Exp     | Uninstall Activation Key                                                |              |                                                              |
| Feature Descriptio  | 0 of 2 keys has been uninstalled successfully.                          |              |                                                              |
| BM Integrated Manae | 100%                                                                    |              |                                                              |
| ServeRAID M1 100/M  | Feature Description                                                     | Status       |                                                              |
|                     | ServeRAID M1100/M5100 Series Zero Cache/RAID 5 Upgrade for IBM System x | 🔕 Failed 🛛 🥥 |                                                              |
|                     | ServeRAID M1100/M5100 Series Zero Cache/RAID 6 Upgrade for IBM System x | 🔇 Failed 🕘   |                                                              |
|                     |                                                                         |              |                                                              |
|                     |                                                                         | Close        |                                                              |

Figure 31: Uninstall activation keys result

Introducing the Features on Demand technology – FoD activation key management through DSA

#### Install from IBM Web site

At the time of this course writing, this function is still called **Install from IBM Web site** as shown in **Figure 32**. This function will be inaccessible without internet connection.

| enovo ToolsCenter Dynamic Syster.            | n Analysis                                                          | Run CLI   Setting   Help   Ab            | out   Exit Lenove                     |
|----------------------------------------------|---------------------------------------------------------------------|------------------------------------------|---------------------------------------|
| Welcome   Collection and Diagnosis           | Activation Key Management                                           |                                          |                                       |
| IMM Activation Key Manager                   | ment<br>tall keys from IBM website. <u>Test Internet Connection</u> |                                          | Machine Type/Model:<br>Serial Number: |
| Sefresh Seport 🕅 Remove                      | Install from IBM Website Install from Re                            | novable Media Reactivate Activation Keys |                                       |
| Feature Description                          |                                                                     | Status                                   |                                       |
| IBM Security Key Lifecycle Manager for Syste | m x SEDs FoD                                                        | valid                                    |                                       |
| ServeRAID M5100/M5200 Series RAID 6 Upgr     | ade for System x                                                    | valid                                    |                                       |
| ServeRAID M1x00/M5x00 Series Zero Cache/     | RAID 5 Upgrade for System x                                         | valid                                    |                                       |
| ServeRAID M5100/M5200 Series SSD Caching     | gEnabler for System x                                               | valid                                    |                                       |
| ServeRAID M5100/M5200 Series Performanc      | e Key for System x                                                  | valid                                    |                                       |
| IBM Integrated Management Module Advanc      | ed Upgrade                                                          | valid                                    |                                       |

Figure 32: Install from IBM Web site

To install FoD activation keys from IBM's Web site, click **Install from IBM Web site** and enter the user's credentials (IBM ID and user password) and the Details for each key as shown as **Figure 33**. Select one or more activation keys and click **Install Now**. Installation of the activation keys is completed sequentially. If an installation fails, an error icon is displayed. Place the cursor over the error icon to display the error message.

| Please provide the following information for activation key:         1. User credential<br>IBMID:<br>user@invalid.domain          User Password:         ••••••••         2. Details for each key (Auth code is required when the activation key file was not created yet)         Feature Description       Unique ID         Auth Code(Optional)         IBM Integrated Management Module<br>Advanced Upgrade         ServeRAID M1100M5100 Series<br>Zero CacherRAID 5 Upgrade for IBM<br>System x         ServeRAID M1100M5100 Series<br>Zero CacherRAID 6 Upgrade for IBM<br>System x | Install Activation K                                                                               | ey from IBM Site                                  |                           |    |
|----------------------------------------------------------------------------------------------------|----------------------------------------------------------------------------------------------------|---------------------------------------------------|---------------------------|----|
| 2. Details for each key (Auth code is required when the activation key file was not created yet)     Feature Description Unique ID Auth Code(Optional)     BMI Integrated Management Module     Advanced Upgrade     ServeRAID M100M5100 Series     Zero Cache/RAID 5 Upgrade for IBM     System x     ServeRAID M1100M5100 Series     Zero Cache/RAID 5 Upgrade for IBM     System x                                                                                                    | Please provide the follow<br>1. User credential<br>IBMID:<br>User@invalid.domair<br>User Password: | wing information for activation key.              |                           |    |
| Peator Description     Onique ID     Addit Code(optional)       IBM Integrated Management Module     791223NLW33                                                                                                    | 2. Details for each ke                                                                             | ey (Auth code is required when the activation key | file was not created yet) |    |
| ServeRAID M1100M5100 Series<br>Zero Cache/RAID 5 Upgrade for IBM<br>System x<br>ServeRAID M1100M5100 Series<br>Zero Cache/RAID 6 Upgrade for IBM<br>System x                                                                                                    | IBM Integrated M<br>Advanced Upgrad                                                                | anagementModule<br>de 791223NLW33                 |                           |    |
| ServeFAID MI 100A/b5100 Series Zero Cache/FAID 6 Upgrade for IBM System x                                                                                                    | ServeRAID M110<br>Zero Cache/RAID<br>System x                                                      | 0M5100 Series<br>0 5 Upgrade for IBM 791223NLW443 |                           |    |
|                                                                                                    | ServeRAID MI 10<br>Zero Cache/RAID<br>System x                                                     | 0M5100 Series<br>0 6 Upgrade for IBM              |                           |    |
|                                                                                                    |                                                                                                    |                                                   | Install Now Can           | el |

Figure 33: Install activation key from IBM site

Introducing the Features on Demand technology – FoD activation key management through DSA

#### Install from removable media

To install the activation keys from local removable media, click **Install Activation Key from Removable Media**, and then a dialog box displays as shown in **Figure 34**. After you select one of the removable media options, the activation key files on the removable media display. The Refresh option is used for refreshing the connected removable media.

|                                                              | f Activation Key Management<br>ternet is connected. <u>Test Internet Connection</u>                                                    |             | Machine Type<br>5457/A2C<br>Serial Numbe<br>1234567 |
|--------------------------------------------------------------|----------------------------------------------------------------------------------------------------|-------------|-----------------------------------------------------|
| Retresh<br>Feature I<br>ServeRAIE<br>IBM Integr<br>ServeRAIE | Install Activation Key from Removalbe Media Select one removable media and then select keys to install. 1. Select the removable media: |             |                                                     |
|                                                              | File Name                                                                                                    | Description |                                                     |
|                                                              |                                                                                                    | OK          | Cancel                                              |

#### Figure 34: Install activation key from removable media

As shown in **Figure 35**, select one or more of the activation key files and click **OK** to install. Installation of the activation keys is completed sequentially. If an installation fails, an error icon is displayed. Place the cursor over the error icon to display the error message.

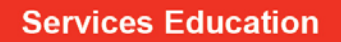

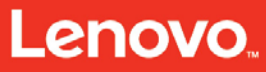

Introducing the Features on Demand technology – FoD activation key management through DSA

| Retresh      | Install Activation Key from Removalbe Media                 |                                                      |
|--------------|-------------------------------------------------------------|------------------------------------------------------|
| Feature D    | Select one removable media and then select keys to install. |                                                      |
| ServeRAID    | 1. Select the removable media:                              |                                                      |
| IBM Integrat | Data Traveller(/dev/sdb2)                                   |                                                      |
| ServeRAID    | 2. Choose the keys to activate:                             |                                                      |
|              | File Name                                                   | Description                                          |
|              | 87ef09887c614929.key                                        | 4                                                    |
|              | bc03072c719fd989.key                                        |                                                      |
|              | e5afb8efba5f42be.key                                        |                                                      |
|              | ibm_fod_0001_25820618282_anyos_noarch.key                   | IBM Integrated Management Module Advanced<br>Upgrade |
|              | ibm_fod_0004_258206AGYE5_anyos_noarch key                   | IBM Integrated Management Module Standard Upgrade    |
|              | bm_fod_000e_77771234567_anyos_noarch.key                    | IBM Integrated Management Module Standard<br>Upgrade |

Figure 35: Install activation key from removable media

#### **Reactivate activation keys**

Click **Reactivate Activation Keys** to reactivate FoD keys. Check the machine information first and make applicable changes for the machine type, machine model, or serial number if needed as shown in **Figure 36**. After you update the machine information, click **Update Machine Info** to update the modified Vital Product Information (VPD). Choose to **OK** to restart IMM immediately to take effect or **Cancel** to restart IMM manually at another time.

| Check Machine Information                  | Obtain Keys         | Confirm Keys         | Install Keys           |
|--------------------------------------------|---------------------|----------------------|------------------------|
| If you want to reactivate keys for newly i | replaceable hardwar | e components, you ne | ed manually change the |
| Machine Type:                              | is naruware compon  | entis                |                        |
| 5457                                       |                     |                      |                        |
| Machine Model:                             |                     |                      |                        |
| A2C                                        |                     |                      |                        |
| Serial Number:                             |                     |                      |                        |
| 1234567                                    |                     |                      |                        |
| Update Machine Info                        |                     |                      |                        |
| opdate indennie into                       |                     |                      |                        |
|                                            |                     |                      |                        |
|                                            |                     |                      |                        |
|                                            |                     |                      |                        |

Figure 36: Reactivate activation keys

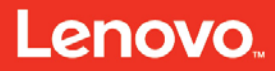

Introducing the Features on Demand technology – FoD activation key management through DSA

There are two methods to obtain the activation keys.

• From IBM's Web site: obtain activation keys from the IBM Web site if the machine is connected to the Internet. Then, enter the IBM ID and password as shown in Figure 37.

| obtain ricys           | Commin Keys                                              | Install Keys                                              |
|------------------------|----------------------------------------------------------|-----------------------------------------------------------|
| ain the activation key | 'S.                                                      |                                                           |
| ion keys:              |                                                          |                                                           |
|                        |                                                          |                                                           |
|                        |                                                          |                                                           |
|                        |                                                          |                                                           |
|                        |                                                          |                                                           |
| MID is required.       |                                                          |                                                           |
|                        |                                                          |                                                           |
|                        |                                                          |                                                           |
|                        |                                                          |                                                           |
|                        |                                                          |                                                           |
|                        |                                                          |                                                           |
|                        |                                                          |                                                           |
|                        | ain the activation key<br>ion keys:<br>M ID is required. | ain the activation keys.<br>ion keys:<br>MID is required. |

Figure 37: Obtain activation keys – method 1

• From removable media: select this item if the keys are stored on removable media or if there is no Internet connection as shown in Figure 38.

| Check Machine Information               | Obtain Keys             | Confirm Keys | Install Keys |
|-----------------------------------------|-------------------------|--------------|--------------|
| Provide the following information to ob | tain the activation key | rs.          |              |
| elect where to obtain the activa        | tion keys:              |              |              |
| 🕤 From IBM website                      |                         |              |              |
| From removable media                    |                         |              |              |
| elect the removable media:              |                         |              |              |
| - SELECT 👻                              | Refresh                 |              |              |
|                                         |                         |              |              |
|                                         |                         |              |              |
|                                         |                         |              |              |
|                                         |                         |              |              |
|                                         |                         |              |              |
|                                         |                         |              |              |
|                                         |                         |              |              |

Figure 38: Obtain activation keys – method 2

Introducing the Features on Demand technology – FoD support plan

# FoD support plan

FoD includes hardware features and software features.

When customers purchase systems with FoD, there are two conditions:

- 1. Manufacturing loads the system in the build stage.
- 2. The customer can purchase features after the system sale. SSR supports hardware in the following situations:
  - Normal support of hardware and options.
  - SSR is only responsible for hardware break-fix. Any how-to, configuration, installation, and support of the feature functionality as a part of the system should be handled by the corresponding remote support agent.
  - Hardware break-fix is covered under warranty and the user is responsible for the reactivation of FoD keys on System x hardware.

Feature entitlement, activation, reactivation, and feature troubleshooting support:

- Worldwide 24 x 7 coverage
- English only
- FoD support e-mail address: FOD@lenovo.com

Note: If the client is part of the federal government, send an e-mail to fod@us.ibm.com.

**Note:** It is ultimately the client's responsibility to reinstall their FoD keys. However, be advised that in most service scenarios in which a client needs to have a part replaced, the client often is not aware that they have FoD keys that are applied or might not know how to reapply the keys. In these cases, Remote Support works with the client and Field Technician to reapply the keys.

Introducing the Features on Demand technology - Hints and tips

# Hints and tips

- 1. Check an authorization code to see what feature it enables and how many remaining times it can be used to create a key. Is there a limited number of times that user can activate the features?
  - A key can be installed, uninstalled, and copied for an infinite number of times. It always activates its feature on a single piece of hardware (system, card, chassis, or switch). The specific hardware unit it activates is encoded in the unique identifier and built into the key data structure.
  - Authorization codes are credit for future key redemptions. The codes have information about the feature and supported system types for which they can be used, not information about which specific systems use them (that information does not apply until the keys are created).
  - Redemption history and remaining credit for authorization codes can be checked through KMS interfaces. In the authorization code, there is a limit to the number of new activation keys you can create with the given code, but there is no limit on the number of times on the key that you can activate the feature on the machine.
- 2. When a customer buys the systems with the features preloaded and activated, if the customer replaces the main board and the features are lost, where can they obtain the authorization code? Are the customers required to register on the FoD site?
  - In this situation, there are several scenarios. For the features that are bound to the key data structure of the system unit, replacing the main board should include a step in which the identity of the replacement is reprogramed to match the original key data structure; the old keys activate the same features on the new board. Therefore, a customer can export the old keys and reinstall them on the new unit after key data structure reprogramming is complete without having to access KMS.
  - If the customer does not remember to export the keys or if the failed board prevents the keys to be exported, then the keys can be retrieved from KMS using the key data structure of the unit.
  - For features that are bound to something other than the key data structure, new keys are needed if the hardware for those features changes. If you keep the same option cards that you had before the failure, then the same keys from before the failure still work after being reinstalled.
  - To retrieve those keys from KMS, enter the cards' unique identities into KMS to retrieve their keys. The feature is bound to the card, not the system, which requires a different query. A DSA log shows the activation keys from the pre-

Introducing the Features on Demand technology – Hints and tips

failure configuration to help a customer retrieve all of the identities they need to query.

3. Under what conditions do customers need to uninstall a key?

There are two reasons why a customer uninstalls a key. The first reason is to disable the feature. The second reason is to clean up a machine after moving an option card with its activation to another machine. The second reason is recommended for moves, but not required, since the key will simply occupy storage on the IMM2 on the old system after the card is moved.

4. What condition is required to export a key from AMU? If customer can download key from the Web site, why is it necessary to export it from the local machine?

If the customer does not have easy access to KMS from where the machine is, it might be preferred to export it.

5. When are emergency keys, temporary keys, and permanent keys required? How long is the duration for temporary keys?

An emergency key is similar to a standard key, but is obtained differently. Emergency keys are generally requested when customers are urged to obtain keys. Temporary keys are supported on features that support trials or time-based activations. Not every feature provides temporary keys. For those features that do, when it is needed depends upon the feature and the time period it is used. Duration is encoded into temporary keys and can be varied to the needs of the business for each feature instance. Every other key is a permanent key.

6. Can L1 open a support ticket on FoD cases? If so, under what conditions do they open ticket for FoD, and under what conditions do they redirect customers to the URL?

L1 opens a support ticket referencing the machine type and serial number that is entitled for support for FoD problems that are not resolved using the problem resolution path in the FoD user guide.

Introducing the Features on Demand technology – FoD servicer activities

## **FoD servicer activities**

The e-mail address for customers is <u>fod@lenovo.com</u>.

When the servicer receives calls regarding the activation problem, complete the following steps:

- 1. Run DSA (online or pDSA both collect FoD key inventory information). If the call center is involved, customers are instructed to upload results to Multitool.
- 2. Look at the DSA information (**Figure 39**) on the FoD key status to verify that the inventory AMU to query the IMM directly with the report function of the tool.

The customer or servicer can also look at DSA information for firmware and software levels to ensure that prerequisites are met for feature enablement.

If the inventory information is displayed correctly, then the issue resolution goes into the feature itself. The inventory has different methods and tools for further diagnosis and debugging based on the different features.

If the inventory information looks incorrect, the customer or servicer can go to the FoD Web site and retrieve the information about entitlement based upon the key data structure of the server. Based on this query, servicers can redownload keys and reinstall the keys, if needed.

| Lenovo Dynamic System Analysis IBM Server x3650 M5 |                     |                                                |  |  |  |
|----------------------------------------------------|---------------------|------------------------------------------------|--|--|--|
| Software<br>System Overview<br>Network Settings    | FoD Activation Key  |                                                |  |  |  |
| Hardware                                           | <b>,</b>            |                                                |  |  |  |
| Hardware Inventory                                 | Description         | IBM Integrated Management Module Advanced Upgr |  |  |  |
| PCI Information                                    | Feature Description | IMM Remote Presence                            |  |  |  |
| Firmware/VPD                                       | Expire Date         |                                                |  |  |  |
| IMM Configuration                                  | Identifier Type     | Machine Type and Serial Number                 |  |  |  |
| Environmentals                                     | Identifier          |                                                |  |  |  |
| Drive Health                                       | Status              | Valid                                          |  |  |  |
| LSI Controller                                     | User Count          | 0                                              |  |  |  |
| LSI IDE Controller                                 | lleer Limit         | 0                                              |  |  |  |
| Diablo FlashDimm                                   | User Linit          | •                                              |  |  |  |
| IBM High IOPS Adapter                              | Description         | IBM Security Key Lifecycle Manager for System  |  |  |  |
| PMC RAID                                           | Feature Description | 32796                                          |  |  |  |
| ServeRAID                                          | Expire Date         |                                                |  |  |  |
| ServeRAID Logs                                     | Identifier Type     | Machine Type and Serial Number                 |  |  |  |
| Emuley                                             | Identifier          |                                                |  |  |  |
| Broadcom                                           | Status              | Valid                                          |  |  |  |
| Brocade Adapter                                    | User Count          | 0                                              |  |  |  |
| VMware ESXi                                        | User Limit          | 0                                              |  |  |  |
| Light Path                                         |                     |                                                |  |  |  |
| IMM Built-in Self Test                             | Description         | ServeRAID M1x00/M5x00 Series Zero Cache/RAID 5 |  |  |  |
| FoD Activation Key                                 | Feature Description | 32780                                          |  |  |  |
| IMM Logs                                           | Expire Date         |                                                |  |  |  |
| Chassis Event Log                                  | Identifier Type     | Machine Type and Serial Number                 |  |  |  |
| IPMI Event                                         | Identifier          |                                                |  |  |  |
| Analysis                                           | Status              | Valid                                          |  |  |  |

Figure 39: FoD information in DSA

Introducing the Features on Demand technology – FoD handling scope by SSRs

## FoD handling scope by SSRs

- If the customer provides the FoD key(s) then the SSR will restore the FoD key(s) after the system board replacement.
- If a machine is bootable with an accessible IMM, the SSR will provide his or her best effort to pull the FoD keys using the IMM BoMCsft2, or BoMCsft3 key, and restore the FoD key(s) after system board replacement.
- If the IMM is not available, the SSR or Call Center will search the FoD Web site for the FoD keys attached to the MT/SN. If available, the SSR will obtain the keys from the site and use them to restore the FoD key(s) after the system board replacement.
- If the FoD is not able to be pulled using the IMM or from the Lenovo FoD Web site, then the SSR will disengage and direct the customer to the FoD team for further support. The Lenovo Web site for FoD is <u>https://fod.lenovo.com/lkms/</u> and the email address is <u>fod@lenovo.com</u>. Customers should be directed here by the SSR. Refer to Using System x Features on Demand at https://lenovopress.com/redp4895.pdf for more details.
- If the FoD key is attached to the RAID Card or another piece of hardware and the key is not tied to the machine serial, then the SSR will disengage, but make the customer aware of the needed key. The Lenovo Web site for FoD is <a href="https://fod.lenovo.com/lkms/">https://fod.lenovo.com/lkms/</a> and the e-mail address is <a href="fod@lenovo.com">fod@lenovo.com</a>. Customers should be directed here by the SSR. Refer to Using System x Features on Demand at <a href="https://lenovopress.com/redp4895.pdf">https://lenovopress.com/redp4895.pdf</a> for more details.

Introducing the Features on Demand technology – FoD key installation after hardware replacement

## FoD key installation after hardware replacement

This section provides the steps required to re-install the FoD keys, which were previously purchased and installed on a Lenovo System x machine. This procedure must be completed after a system board or RAID part replacement to restore full functionality to the customer's machine post hardware replacement activity.

**Note:** This section does not cover the key replacement process after replacement of option cards such as Qlogic and Emulex communication adapters.

The preferred method in the field to save and restore FoD key files is by using the BoMCsft2 or BoMCsft3 tool (depending on machine type). There is another method that may be used if the customer will allow direct access to the system management interface (IMM). Refer to the section in this document "Using the System Management Interface to Save and Restore FOD Files" method.

**Note:** The BoMCsft2 or BoMCsft3 tool is for certified service personnel only. You need to access the <u>GLOSSE BoMCsft2 & BoMCsft3 Tools.</u> GLOSSE access credentials are required.

#### Preparation

Check the service call to confirm that the system uses FoD features that must be reinstalled.

If the machine boots successfully and the part being replaced is a system board, then boot using BoMCsft2 or BoMCsft3 to back up the FoD keys following these steps:

- 1. Insert the BoMCsft2/3 USB key in to the machine.
- 2. Boot the machine to F1, UEFI setup, and then select **Boot Manager** → **Boot** from device.
- 3. Select the USB port containing the BoMCsft2 device (usually USB front) as shown in **Figure 40**.

|                                 | Boot Devices Manager |                                                   |
|---------------------------------|----------------------|---------------------------------------------------|
| Legacy Mode                     | []                   | Device Path :<br>Prikoot (0x0) /Pri(0x10.0x0) /US |
| NIC1: (IPu4-based)PXE0 - Onboa  | rd Ethernet Port1    | B (0x0,0x0) /USB (0x4,0x0) /USB (0                |
| NIC1: (IPv6-based) PXE1 - Onboa | rd Ethernet Port1    | x1,0x0)                                           |
| NIC2: (IPv4-based)PXE2 - Onboa  | rd Ethernet Port2    |                                                   |
| NIC2: (IPv6-based)PXE3 - Onboa  | rd Ethernet Port2    |                                                   |
| NIC3: (IPv4-based)PXE4 - Onboa  | rd Ethernet Port3    |                                                   |
| NIC3: (IPv6-based)PXE5 - Onboa  | rd Ethernet Port3    |                                                   |
| NIC4: (IPv4-based)PXE6 - Onboa  | rd Ethernet Port4    |                                                   |
| NIC4: (IPv6-based)PXE7 - Onboa  | rd Ethernet Port4    |                                                   |
| USB6:Storage - Front USB 2.0 -  |                      |                                                   |
| DSA:Diagnostics - Diagnostics   |                      |                                                   |

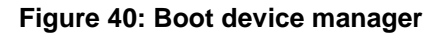

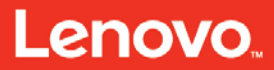

Introducing the Features on Demand technology – FoD key installation after hardware replacement

**Note:** You can also boot the machine to select the USB device to boot by pressing **F12** during startup as shown in **Figure 41**.

|                                                  | en(                                                                          |                                                   |
|--------------------------------------------------|------------------------------------------------------------------------------|---------------------------------------------------|
| System x<br>Server Firmwar                       | ٥<br>e                                                                       |                                                   |
| Licensed Materials - Pr<br>Lenovo is a trademark | operty of Lenovo. © Copyright Lenov<br>of Lenovo in the United States, other | p and other(s) 2014, 2016.<br>sountries, or both. |
| <f1> Setup<br/>Connecting Boot Devic</f1>        | <pre><f2> Diagnostics es and Adapters 2</f2></pre>                           | <p12> Select Boot Device</p12>                    |

Figure 41: Select boot device

4. Select **3<sup>rd</sup> Party Tool** as shown in **Figure 42 a**fter booting the machine using BoMCsft2/3 successfully.

|           | ale Center is a collection of convermanagement standalone tools to bein Deploy. Configure Undate and Diagnose w |
|-----------|----------------------------------------------------------------------------------------------------|
| machine   | es. The wizard will help you manage your system more efficiently.                                               |
| Descrip   | tive name:                                                                                                    |
| Boo       | otable Media-Mon Mar 17 12:25:12 2014                                                                           |
| This will | I do the following                                                                                              |
| • [       | <u>Jpdates</u>                                                                                                  |
| • [       | Diagnostics                                                                                                    |
| • 3       | Brd Party Tool                                                                                                  |

You can click the "Exit" button to quit, which will reboot the system.

Figure 42: Select 3<sup>rd</sup> Party Tool

 Select Backup and Restore All System Settings (number 3) after the Service Tools for SSRs blue menu appears to back up the system board configuration settings, which includes the FoD keys onto the USB key. If successful, then skip to "Parts Replacement" section.

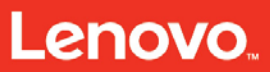

Introducing the Features on Demand technology – FoD key installation after hardware replacement

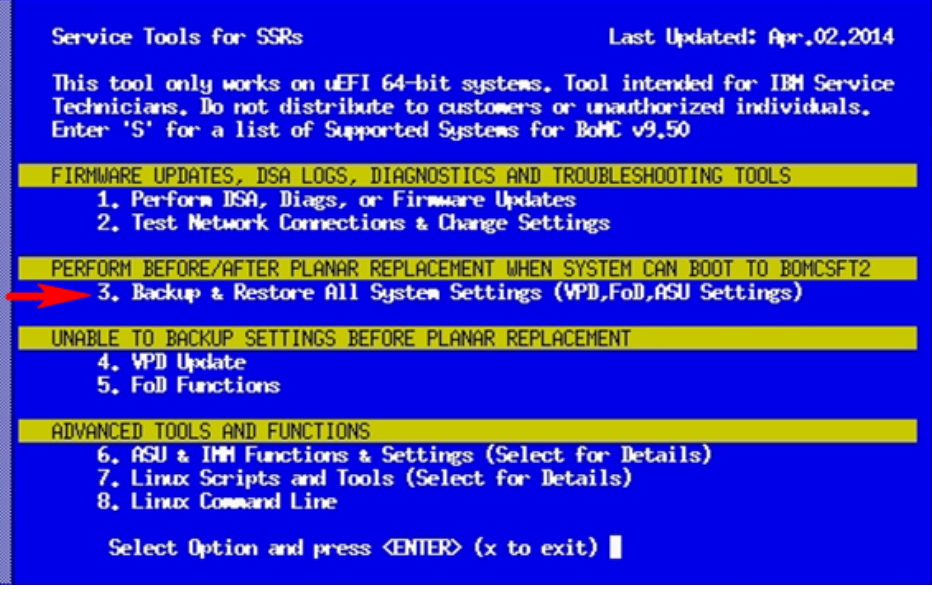

Figure 43: Blue Menu

The FoD must be obtained from the Lenovo FoD portal at <u>https://fod.lenovo.com/lkms/</u>. Refer to the "<u>Creating an FoD account</u>" section if you do not yet have access to the Web site.

- Select Retrieve History on the FoD KMS Web site. Refer to Figure 10 on <u>"Retrieve history</u>" topic for the details.
- 7. Select **Search history via machine type serial number** below the **Search type** drop-down menu as shown in **Figure 44**.
- 8. Enter the System x Machine Type and Serial Number in the **Search value** field.

Format: MMMMSSSSSSS where M = Type, S = Serial. Ensure uppercase letters are used. Do NOT use the Appliance Machine Type and Serial Number. **Retrieve history** 

| Step 1: Search                          |                                                                                     |
|-----------------------------------------|-------------------------------------------------------------------------------------|
| Jse authorization code or unique identi | ier(UID) or machine type serial number(MT\SN) to search for activation key history. |
| Please select a search type and enter a | a search value                                                                      |
| Search type <sup>*</sup>                |                                                                                     |
| Search value <sup>*</sup>               | Please select a search type                                                         |
|                                         | Search history via authorization code                                               |
|                                         | Search history via UID                                                              |
|                                         | C Search history via machine type serial number                                     |

Figure 44: Retrieve history

Introducing the Features on Demand technology – FoD key installation after hardware replacement

9. Download all of the listed .key files to your root directory of your BoMCsft2 or BoMCsft3 USB Key.

Note: Steps 5 to 9 can be performed before arriving at the customer site.

#### Parts replacement (onsite)

Perform parts replacement by following the steps in the Installation & Service Guide (ISG), Problem Determination & Service Guide (PDSG), or Problem Determination & Service Guide Addendum, whichever is applicable to the Lenovo System x Appliance.

#### Installation Steps (onsite)

- 1. Insert the BoMCsft2/3 USB key in to the machine.
- 2. Boot the machine to F1, UEFI setup, and then select **Boot Manager**  $\rightarrow$  **Boot** from device.
- 3. Select the USB port containing the BoMCsft2 device (usually USB front).
- 4. Select **3<sup>rd</sup> Party Tool after** booting the machine using BoMCsft2/3 successfully.
- If you were able to back up the system board configuration prior to replacing parts, skip to step 8. Otherwise, use BoMCsft2's blue menu option 4 VPD Update as shown in Figure 45 to set the VPD information.

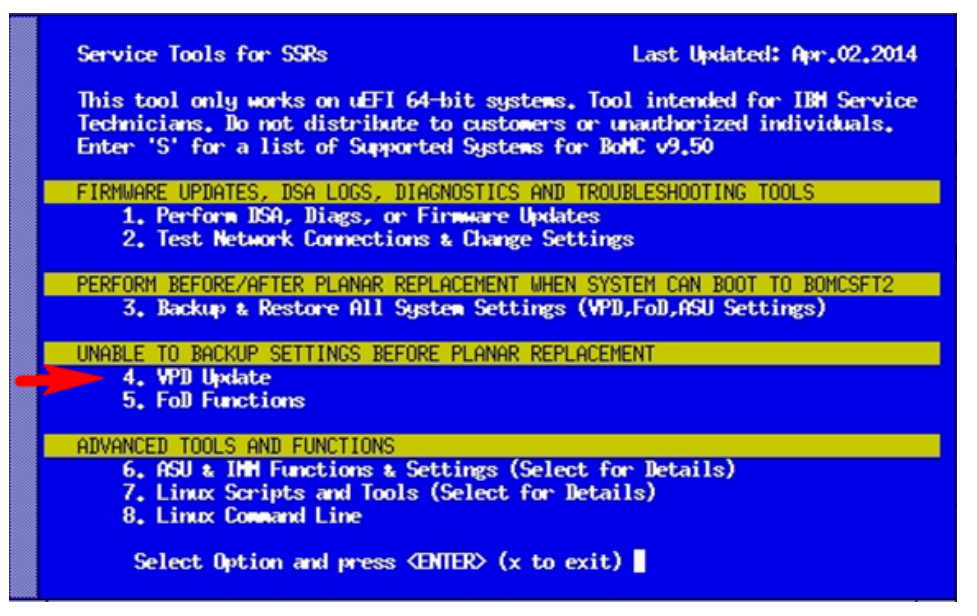

Figure 45: Blue menu option 4

- 6. Select blue menu option 5 FoD Functions as shown in Figure 45.
- 7. Select Install FoD Key(s) Previously Saved for this server (sub-option 4 as shown in Figure 46).

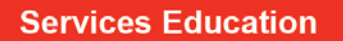

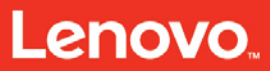

Introducing the Features on Demand technology – FoD key installation after hardware replacement

| KIV. | es and nestures rub negs un suppor teu mile systems |
|------|-----------------------------------------------------|
|      | Report Active FoD key(s) on this Server             |
| 2    | Save Foll key(s) found on this Server               |
| 3.   | List Foll key(s) saved on the BoHCsft2 Key          |
| ι.   | Install FoD key(s) Previously Saved for this Server |
| ).   | Uninstall Active Foll key(s) found on this Server   |
| ۲.   | Exit to Previous Menu                               |

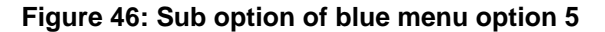

8. Select blue menu option 3 Backup and Restore All System Settings.

| Service Tools for SSRs Last Updated: Apr.02.2014                                                                                                    |
|----------------------------------------------------------------------------------------------------|
| This tool only works on uEFI 64-bit systems. Tool intended for IBH Service<br>Technicians. Do not distribute to customers or unauthorized individuals.<br>Enter 'S' for a list of Supported Systems for BoHC v9.50 |
| FIRMWARE UPDATES, DSA LOGS, DIAGNOSTICS AND TROUBLESHOOTING TOOLS                                                                                                    |
| 1. Perform DSA, Diags, or Firmware Updates                                                                                                    |
| 2. Test Network Connections & Change Settings                                                                                                    |
| PERFORM BEFORE/AFTER PLANAR REPLACEMENT WHEN SYSTEM CAN BOOT TO BOMCSFT2                                                                                                    |
| 3. Backup & Restore All System Settings (VPD,FoD,ASU Settings)                                                                                                    |
| UNABLE TO BACKUP SETTINGS BEFORE PLANAR REPLACEMENT                                                                                                    |
| 4. VPD Update                                                                                                    |
| 5. Foll Functions                                                                                                    |
| ADVANCED TOOLS AND FUNCTIONS                                                                                                    |
| 6. ASU & IMM Functions & Settings (Select for Details)                                                                                                    |
| 7. Linux Scripts and Tools (Select for Details)                                                                                                    |
| 8. Linux Command Line                                                                                                    |
| Select Option and press $\langle ENTER \rangle$ (x to exit)                                                                                                    |

Figure 47: Blue menu option 3

 Select Restore Settings, VPD and FoD key(s), (sub option 3 as shown in Figure 48) if applicable to restore the system board configuration from the USB key.

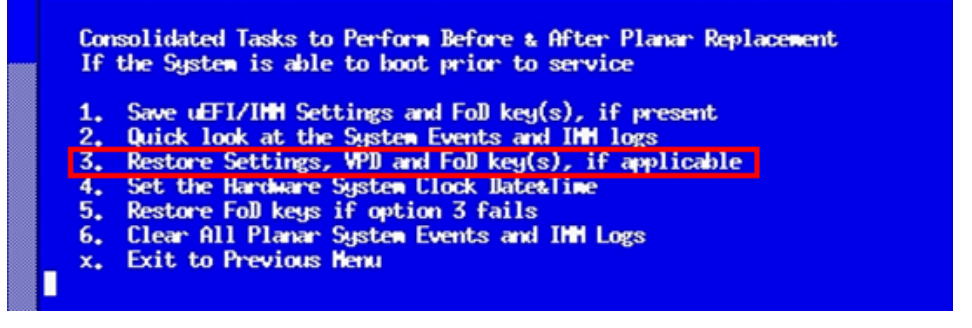

Figure 48: Sub option of blue menu option 3

Introducing the Features on Demand technology – FoD key installation after hardware replacement

**Note:** This will include restoring FoD key files that should already exist on the USB Key in the root directory from the steps above as well as the system VPD information. Depending on the machine involved, restarting the IMM (or rebooting the machine) may be required for the FoD to activate successfully.

Any issues with FoD activation should be directed to SSR Support. Refer to the <u>"FOD</u> <u>Handling Scope by SSRs</u>" section.

#### Using the System Management Interface to Save and Restore FoD Files

This method of saving and restoring FoD key files requires IP access and log in information to the system IMM. With the client's permission, the field technician may connect a laptop directly to the IMM interface; however, the client also needs to provide the log in credentials. The default IMM IP address and login may be used after the system board is replaced.

**Note:** The BoMCsft2/3 tool will still need to be used to set the system MT and SN after system board replacement.

Start here to retrieve the FoD key files from the system with original system board installed. Skip to step 4 if the key files were already retrieved using the FoD portal (refer to the <u>Preparation section</u>).

- 1. Connect a laptop to the system management interface to access the IMM browser for the target machine.
- Log in to the IMM browser interface and navigate to IMM Management Activation Key Management as shown in Figure 49.

| Integrated Management Module II                                                         |                              |                               | USERID Settings   Log out                                                   |                                                                            |  |
|-----------------------------------------------------------------------------------------|------------------------------|-------------------------------|-----------------------------------------------------------------------------|----------------------------------------------------------------------------|--|
| System Status                                                                           | Events • Service and Support | ★ Server Management ★         | IMM Management + Search                                                     | No.                                                                        |  |
|                                                                                         |                              |                               | IMM Properties                                                              | Various properties and settings related<br>to the IMM                      |  |
| System x3530 /                                                                          | M4                           |                               |                                                                             |                                                                            |  |
| Add System Descriptive Name                                                             |                              | Users                         | Create and modify user accounts that<br>will have access to the IMM console |                                                                            |  |
| The System Status and Health page provides an at-a-glance overview of the operating sta |                              | Network                       | Network settings such as SNMP and<br>LDAP used by the IMM                   | 20-                                                                        |  |
| System Status Power: On<br>System state: System running in UEFI                         |                              | Security                      | Configure security protocols such as SSL<br>and SSH                         |                                                                            |  |
| System Information *                                                                    | Power Actions * Remote Co    | ntrol Latest OS Falure        | IMM Configuration                                                           | View a summary of the current<br>configuration settings.                   |  |
| Active Events®                                                                          |                              |                               | Restart IMM                                                                 | Restart the IMM. Typically only needed when experiencing problems with the |  |
| Severity . Source                                                                       | ce Date                      | Message                       |                                                                             | 11919                                                                      |  |
| Hardware Health @                                                                       |                              | Reset IMM to factory defaults | Sets all current configuration settings<br>back to default values           |                                                                            |  |
| Component Type                                                                          | Status                       |                               | Activation Key                                                              | Add and remove activation keys for                                         |  |
| Cooling Devices                                                                         | Normal                       |                               | Management                                                                  | additional functionality                                                   |  |
| Power Modules                                                                           | Normal                       |                               |                                                                             |                                                                            |  |

Figure 49: IMM Activation key management

Introducing the Features on Demand technology – FoD key installation after hardware replacement

- 3. Select each key in the list and select **Export** to download the file to your local storage.
- 4. Finish servicing the machine and after the new system board is installed, connect to the system management interface.
- Verify that the correct MT and serial number are displayed for system VPD. If not, use the BOMCsft2/3 tool to fix the VPD, refer to step 5 in section "Installation <u>Steps (onsite)</u>".
- Login to the IMM browser interface and navigate to IMM Management Activation Key Management.
- Use the Add function (Figure 50), and select each of the key files that were previously downloaded to your local storage and upload them to the new system board.

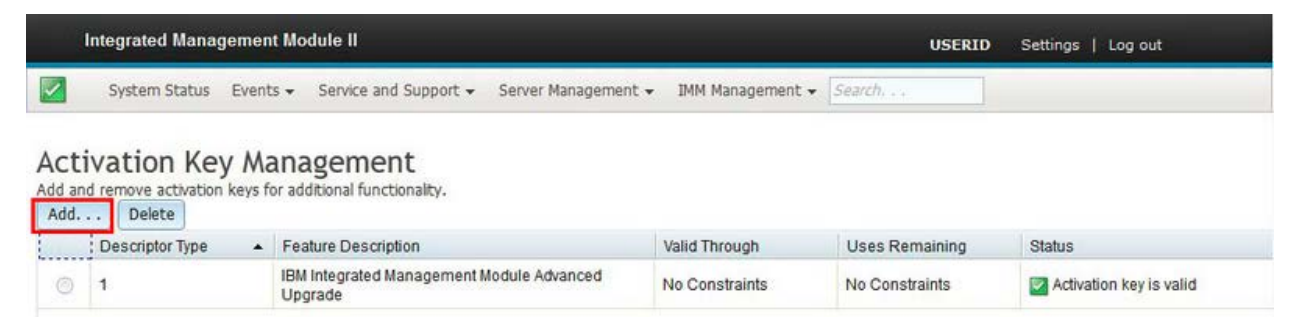

Figure 50: Add activation key

8. Verify that the activation keys are installed and are valid, and then boot the machine.

Introducing the Features on Demand technology – Helpful links

# Helpful links

| Table 7: Helpful links                   |                                                                                      |  |  |
|------------------------------------------|--------------------------------------------------------------------------------------|--|--|
| Title                                    | Link to materials                                                                    |  |  |
| Portable DSA                             | http://support.lenovo.com/documents/SERV-DSA                                         |  |  |
| User's Guide - Features<br>on Demand     | https://www-<br>947.ibm.com/support/entry/portal/docdisplay?Indocid=migr-<br>5089568 |  |  |
| Using System x Features on Demand        | https://lenovopress.com/redp4895-using-system-x-<br>features-on-demand               |  |  |
| Introduction to the Lenovo<br>KMS Portal | https://fod.lenovo.com/lkms/rest/contact/user_guide                                  |  |  |

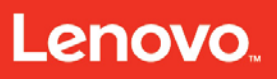

Introducing the Features on Demand technology – Summary

# **Summary**

This course enabled you to:

- 1. Provide an overview of the Features on Demand technology.
- 2. Explain how the key management works.
- 3. Explain how the activation management utility works.
- 4. Describe the connections between IBM Systems Director and Features on Demand.
- 5. Describe the activities that are required by the remote technical support agents.